# EET ve WinFASu Materiál pro samostudium +1967

15.3.2017

Pollaková Andrea, Ing., Kocourková Petra, Bc.

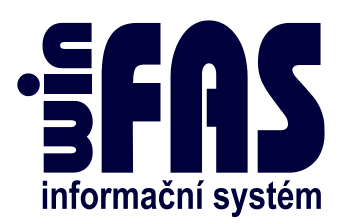

# Obsah

| Ú | vod  |       |                                                             | 4  |
|---|------|-------|-------------------------------------------------------------|----|
| 1 | Prv  | otní  | nadefinování                                                | 4  |
|   | 1.1  | Fire  | emní věta                                                   | 4  |
|   | 1.2  | Čís   | elník provozoven                                            | 5  |
|   | 1.2. | 1     | Aplikace *8915_Číselník provozoven                          | 6  |
|   | 1.2. | 2     | Přidání nové provozovny                                     | 6  |
|   | 1.2. | 3     | Nahrání certifikátu                                         | 8  |
|   | 1.2. | 4     | Zaregistrování PC k provozovně                              | 10 |
|   | 1.2. | 5     | Možné kombinace certifikátů a provozoven pro evidenci tržeb | 12 |
|   | 1.3  | Nas   | stavení v modulech                                          | 12 |
| 2 | EET  | Γvú   | ičetnictví                                                  | 13 |
|   | 2.1  | Nas   | stavení provozovny na pokladní knihu                        | 13 |
|   | 2.2  | Pok   | sladna – vystavení příjmových dokladů                       | 15 |
|   | 2.2. | 1     | Pořízení dokladů                                            | 15 |
|   | 2.3  | Opi   | rava pokladního dokladu zahrnutého do EET                   | 17 |
|   | 2.4  | Sto   | rno pokladního dokladu zahrnutého v EET                     | 17 |
|   | 2.4. | 1     | Storno dokladu z minulého období                            | 20 |
|   | 2.5  | Pok   | kladna: poukázky – vouchery, e-peněženky – nabití a čerpání | 20 |
| 3 | EET  | Γvz   | rásobách                                                    | 22 |
|   | 3.1  | Zás   | oby: podmínky v nastavení                                   | 22 |
|   | 3.1. | 1     | Neprovázání do obchodníka                                   | 23 |
|   | 3.1. | 2     | Správně nadefinovaný pohyb                                  | 23 |
|   | 3.1. | 3     | Výběr pevné sestavy                                         | 24 |
|   | 3.2  | Poř   | izování dokladů s EET v aplikaci *8720_Řízení zásob         | 24 |
|   | 3.2. | 1     | Prodejka za hotové/kartou                                   | 25 |
|   | 3.3  | Pen   | iěžní šuplíky – kdy a jak                                   | 27 |
|   | 3.3. | 1     | Nadefinování forem úhrad                                    | 27 |
|   | 3.3. | 2     | Nabití e-peněženky, voucheru a jiných poukazů               | 28 |
|   | 3.3. | 3     | Čerpání e-peněženky, voucheru a jiných poukazů              | 29 |
|   | 3.4  | Орг   | ravy a storna dokladů s EET v zásobách                      | 31 |
| 4 | Doc  | lateč | éné odeslání                                                | 32 |
|   | 4.1  | Aut   | tomatické dodatečné odeslání                                | 32 |

Ing. Andrea Pollaková, Bc. Petra Kocourková

|    | 4.2 Ru      | ční dodatečné odeslání                      | 32 |
|----|-------------|---------------------------------------------|----|
|    | 4.2.1       | Aplikace *1033_EET data                     | 32 |
| 5  | Kontrol     | ní sestavy EET                              |    |
|    | 5.1 Šat     | olony v IQ_EET                              | 35 |
|    | 5.1.1       | Z01: Dodatečné odeslání – doklady           | 35 |
|    | 5.1.2       | Z02: Odmítnuté zaslání                      | 35 |
|    | 5.1.3       | Z03: Odesílané údaje – základ               | 35 |
|    | 5.1.4       | Z04: Doklady: opravy a storna               | 36 |
|    | 5.1.5       | Z05: Certifikáty v provozovnách             | 36 |
|    | 5.1.6       | Z06: Doklady – kódy (FIK, BKP, PKP)         | 36 |
| Př | íloha 1 – p | příklady situací při evidenci tržeb         |    |
|    | Situace 1   | – bez zastupování a pověřování              |    |
|    | Situace 2   | – přímé zastoupení                          | 37 |
|    | Situace 3   | – nepřímé zastoupení                        |    |
|    | Situace 4   | - pověření (§ 9, odst. 1 ZOET)              |    |
|    | Situace 5   | – pověření od více osob (§ 9, odst. 2 ZOET) | 37 |
|    | Kombinad    | ce situací nebo jejich vícenásobné použití  |    |
|    | Výjimky:    |                                             | 37 |
|    |             |                                             |    |

Ing. Andrea Pollaková, Bc. Petra Kocourková

•

# Úvod

- Vznikem zákona č. 112/2016 Sb. o evidenci tržeb byla tato funkčnost rozšířena i do modulu zásob a účetnictví
- komplexní návod obsahuje popis prvotního nadefinování pro EET, zaměření na výše zmíněné moduly a funkci dodatečného odeslání údajů

## Upozornění:

- jedná se o placený licenční submodul
- kvůli získání licence se obraťte na Pavelkovou Renatu

# 1 Prvotní nadefinování

- než začneme ve WinFAS evidovat tržby a zasílat údaje na portál finanční správy, musíme učinit kroky k prvotnímu nadefinování EET
- je třeba:
  - Nastavit na firemní větě odkdy jsme subjektem EET
  - Nastavit potřebné údaje v číselníku provozoven
  - Připravit moduly účetnictví a zásob na pořizování dokladů v EET

# 1.1 Firemní věta

- vzhledem k postupnému náběhu zákona rozdělenému do 4 fází, je třeba na firemní větě nastavit datum, odkdy budeme evidovat tržby
  - důvodem je, aby nás systém nenapomínal již od první fáze náběhu, ačkoli bychom spadali do jiné
- v případě, že evidovat tržby chceme i o něco dříve (než ode dne povinnosti je evidovat), zadáme již <u>dřívější datum!</u> i kdyby se ze začátku mělo jednat pouze o testovací evidenci; do té doby EET ve WinFAS nebude fungovat dle dále popsaných kapitol!
- na základě zadaného data WinFAS začne na dokladech vyžadovat vyplnění provozovny a začne odesílat údaje na server správce daně
- Postup:
  - v aplikaci \*3000\_Klienti vybereme firemní větu a dáme

쭴 Firemní věta

- o přes tlačítko se dostaneme do správy firemních údajů
- o v záložce *Holding, IFRS, EET* pak vyplníme potřebné parametry pro EET:

Ing. Andrea Pollaková, Bc. Petra Kocourková

| Aplikace Poříz     | zení Nástroje Nápově    | da                  |          |            |             |
|--------------------|-------------------------|---------------------|----------|------------|-------------|
| Firemní údaje      | Holding, IFRS, EET      | Klient je instituce | Poznámky |            | pc0032a     |
| Holding<br>Vstup : | Ukor                    | čení :              |          | Procento : |             |
| Firma účtuje v     | IFRS : 🔲                |                     |          |            | IČO -> ARES |
| Firma je přecer    | něná: 🔲                 |                     |          |            | Přidej      |
| Přecenění do l     | CAS : 📃                 |                     |          |            | Smaž        |
| – Elektropick á    | á evidence tržeh (FFT j | u firomní větu)     |          |            | ОК          |
| Datum od : 1.      | 12.2016 Datu            | n do: 31.12.2099    |          |            | Storno      |
|                    |                         |                     |          |            | Nápověda    |
| ٢                  |                         |                     |          |            | 1/1         |

#### **Upozornění:**

- *Datum od* napíšeme počáteční datum, od kterého budeme evidovat tržby (ať už se bude jednat o testovací evidenci nebo ostrou)
- Datum do např. dle příkladu

## 1.2 Číselník provozoven

- pro vyplnění číselníku provozoven je třeba, aby poplatník již mel od správce daně přidělené autentizační údaje a díky nim:
  - o vygenerované a nainstalované certifikát(y)
  - přidělená čísla provozoven
- nastavení potřebných údajů provedeme v aplikaci \*8915\_Číselník provozoven:
- aplikace slouží pro zaevidování všech provozoven, které potřebujeme pro účely EET a pro které máme přidělené číslo od správce daně
- provozovny musí být <u>nadefinované již od data, které jsme si zadali na firemní větě</u>
  - pokud nám některé tržby spadnou do evidování dříve než jiné, nastavení o odesílání údajů už se provede na konkrétní provozovně, tzn. už od první fáze, do které spadnou některé z našich tržeb, musíme mít všechny provozovny nastavené!
- ke každé založené provozovně je pak třeba vyplnit potřebné údaje (viz níže)

## 1.2.1 Aplikace \*8915\_Číselník provozoven

- v levé části aplikace (červeně) je zobrazený seznam již založených provozoven
- v pravé části (zeleně) můžeme sledovat a měnit údaje konkrétní provozovny

| ID / | Název           | Provozovna | Odeslat DIČ poplatníka [ | Provozovny platné k datu                                 | <u> </u>    |
|------|-----------------|------------|--------------------------|----------------------------------------------------------|-------------|
| 1    | Prodejna 1      | 274        | 0 CZ1212121218           |                                                          | 7           |
| 2    | Prodejna 2      | 25         | 0 CZ43378200             |                                                          | 0015        |
| 3    | Prodejna 3      | 274        | 1 CZ1212121218           | Klient: Klient PC                                        | 0315        |
| 4    | Prodejna 4 (NE) |            | 0 CZ43378200             | Nick. Affend To                                          | PC F        |
| 5    | Prodejna 5      | 21         | 0 CZ1212121218           |                                                          |             |
|      |                 |            |                          | Provozovna 1 Prodejna 1                                  | PC 89 -     |
|      |                 |            |                          | Označení provozovny(z FÚ): 274 Mezní doba odezvy : 3,0 s |             |
|      |                 |            |                          | DIČ poplatníka : CZ1212121218 DIČ pověřujícího po.:      | Test EET    |
|      |                 |            |                          | - Certifikát Platnost od 30.9.2016 do 30.9.2019 🔥 doů    | Odeslat EET |
|      |                 |            |                          | Umístění : 🚅                                             |             |
|      |                 |            |                          | Databáze MIIQrgIBAzCCEGoGCSqGSIb3DQEHAaCCEFsEghBX        |             |
|      |                 |            |                          | EET datová zpráva                                        | EET data    |
|      |                 |            |                          | 🔿 Ne 💿 Ano 💿 Ověřovací                                   | IQ EET      |
|      |                 |            |                          | Režim tržby                                              |             |
|      |                 |            |                          | Béżný Ozjednoduśený                                      | Přidej      |
|      |                 |            |                          | Poznámka                                                 | Kopíruj     |
|      |                 |            |                          | Datum elatrasti annuanumu da 21, 12, 2000                | Uprav       |
|      |                 |            |                          |                                                          | Zobraz      |
|      |                 |            |                          | 🤮 Zaregistrované počítače provozovny (3)                 | Smaž        |
|      |                 |            |                          | Číslo PC Jméno PC Klient PC                              |             |
|      |                 |            |                          | 6 NAAR                                                   | Konec       |
|      |                 |            |                          | 89 POLLAKOVA                                             | Odlož       |
|      |                 | _          |                          | 90 MACKOVA ZASEDACKA                                     |             |
| •    |                 |            |                          |                                                          | Nápověda    |

#### 1.2.2 Přidání nové provozovny

- tlačítko "Přidej"
- dále je potřeba vyplnit údaje v okně Parametry provozovny EET:

| 🚯 [63_D] Parametry provozovny EET                                                                                                    |          |
|----------------------------------------------------------------------------------------------------|----------|
| Aplikace Data Nástroje Nápověda                                                                                                    |          |
| Provozovna 1 Prodejna 1                                                                                                    | pc2915   |
| Označení provozovny(z FÚ): 274 Mezní doba odezvy: 3,0 s                                                                                   |          |
| DIČ poplatníka : CZ1212121218 DIČ pověřujícího po.:                                                                                       |          |
| Certifik át          Platnost od 19.5.2016 do 19.5.2018         ▲         10 dnů           Umístění :         Otisk SHA1 : </td <td></td> |          |
| EET datová zpráva<br>Ne   Ano  Ověřovací                                                                                                  |          |
| Režim tržby                                                                                                    |          |
| Poznámka                                                                                                    | ОК       |
|                                                                                                    | Storno   |
| Datum platnosti provozovny do : 31.12.2099                                                                                                | Nápověda |
| (i)                                                                                                    | 1/1      |

#### Provozovna

- je náš vlastní kód a název provozovny
- provozovnu si pojmenujeme, jak jsme zvyklí, pro naše potřeby

#### Označení provozovny

- číslo provozovny, které nám bylo přiděleno správcem daně

#### Mezní doba odezvy

- doba, po kterou systém čeká na reakci serveru správce daně
- doba musí být <u>minimálně 2,1</u> sekundy (délku "nad" limit volíme sami)
- jedná se o moment, kdy pokud systém nezkontaktuje server správce daně, nečeká na

obdržení FIK kódu a na účtenku vytiskne kód PKP

## DIČ poplatníka

- "naše" DIČ, mělo by se předvyplnit na základě firemní věty

## DIČ pověřujícího poplatníka

- pro případ, kdy jsme pověření jiným poplatníkem k evidování tržeb, atd.

všechny možné kombinace pro zadání jednotlivých DIČ u zastupování a pověřování viz
 Příloha 1 tohoto návodu

#### Certifikát

- certifikát, který jsme si vygenerovali na serveru správce daně je potřeba stáhnout (uloží se do uložiště certifikátů Windows) a nainstalovat!

poté ho můžeme nahrát do číselníku provozoven → možnosti nahrání viz příslušná kapitola
 certifikát se zásadně nesnažíme vypsat ručně!

- v části pro certifikát je *značka vykřičníku*  $\triangleq$  = možnost vyplnit počet dnů, od kdy systém začne upomínkovat blížící se vypršení certifikátu  $\rightarrow$  předvyplněno je 30 dní, ale je to na uvážení uživatele, kolik dní předem chce být upozorněn na to, že si musí vygenerovat nový certifikát - upomínka o blížícím se konci platnosti se bude po vybraný počet dní objevovat vždy 1x denně při prvním výběru provozovny na dokladu

- po kliknutí na značku brýliček 🜌 je možné si zobrazit informace o certifikátu:

| Cerunkat                                                                  |     |
|---------------------------------------------------------------------------|-----|
| Obecné Podrobnosti Cesta k certifikátu                                    |     |
| Informace o certifikátu                                                   |     |
| Systém Windows nemá dostatek informací pro<br>ověření tohoto certifikátu. |     |
|                                                                           |     |
|                                                                           |     |
| Vystaveno pro:                                                            | _   |
| Vystavitel: GFR EET test CA 1                                             |     |
| Platnost od 19. 5. 2016 do 19. 5. 2018                                    |     |
| Máte privátní klíč, jenž odpovídá tomuto certifikátu.                     |     |
| Prohlášení vystavit                                                       | ele |
| Další informace o <u>certifikátech</u>                                    |     |
|                                                                           | ж   |

#### EET datová zpráva

- z možností si vybereme, zda u této konkrétní provozovny již máme odesílat EET na ostro (*ano*), nebo ještě nemáme odesílat (*ne*), anebo odesíláme v testovacím režimu (*ověřovací*)

Ing. Andrea Pollaková, Bc. Petra Kocourková

- tento údaj slouží zejména pro případy, kdy některá část našich tržeb spadá do povinnosti evidence dříve, než jiná (u provozoven, které nespadají, vybereme "Ne" a systém z nich nebude odesílat údaje na server správce daně a nebude tisknout kódy na doklady)

#### Doporučení:

 Pokud některé z našich tržeb "spadnou" do povinnosti evidovat dříve než jiné →je snazší rovnou začít evidovat vše

#### Režim tržby

- vybereme, do kterého režimu tržby provozovna spadá

#### Poznámka

- slouží pouze pro naše vlastní libovolné poznámky

#### Datum platnosti provozovny

- přepíšeme pouze v případě, že provozovna bude končit svoji činnost (bude se uzavírat)  $\rightarrow$  zadáme datum uzavření provozovny (od té doby se u ní přestanou údaje odesílat)

#### 1.2.3 Nahrání certifikátu

- o certifikát je třeba si nejdříve zažádat na portále správce daně a dle jejich pokynů si ho stáhnout a nainstalovat
  - <u>instalace proběhne, pokud bude vyžadovat zadání hesla (které si poplatník</u> vytvořil při generování certifikátu)!
- nainstalovaný certifikát nahrajeme do WinFAS v číselníku provozoven vždy ke konkrétní provozovně
- jsou dvě možnosti pro nahrání certifikátu do WinFAS podle volby umístění:

#### 1.2.3.1 A) Umístění: uložiště

• pokud v číselníku provozoven v části pro certifikát vybereme "**uložiště**" – je třeba jej mít nainstalovaný mezi osobními certifikáty v uložišti Windows

| Certifik át 4         Platnost od 19.5.2016 do 19.5.2018         10 dnů           Umístění :         Otisk SHA1 :         □           Úložiště ▼         285D12E4B8E2A0D5B8A43BF608248DE13C0ECFA3 |                   |                     |   |  |  |  |  |  |
|----------------------------------------------------------------------------------------------------|-------------------|---------------------|---|--|--|--|--|--|
| RS Osobní certifikáty                                                                                                    |                   |                     | 0 |  |  |  |  |  |
| Číselník Nástroje Nápověda                                                                                                    |                   |                     |   |  |  |  |  |  |
| Vystaveno pro                                                                                                    | Vystavitel        | Platnost do         |   |  |  |  |  |  |
| CZ                                                                                                    | EET CA 1          | 31.10.2019 13:17:09 |   |  |  |  |  |  |
| cz                                                                                                    | GFR EET test CA 1 | 19.5.2018 13:45:02  |   |  |  |  |  |  |
|                                                                                                    |                   |                     |   |  |  |  |  |  |

- **výhodou** tohoto způsobu je:
  - větší ochrana údajů (tzn., k certifikátu se dostanou pouze pověřené vybrané osoby)
  - o certifikát je uložen v chráněném uložišti systému Windows

Ing. Andrea Pollaková, Bc. Petra Kocourková

- **nevýhodou** tohoto způsobu je:
  - je nutné certifikát nainstalovat pro každou osobu zvlášť a pro každou osobu ho zde vybrat (pro všechny zaměstnance, kteří budou pracovat s \*1003\_Pokladna nebo \*8720\_RZ) → pokud se na jednom PC střídá více osob a mají každá svůj přístup poté musí být nainstalován na každém přístupu samostatně (nestačí jen v rámci jednoho PC)
  - pokud s aplikacemi budou pracovat i uživatelé, kteří certifikát nemají u sebe nainstalovaný (i když např. nepořizují doklady s EET, ale pouze pracují s aplikacemi \*1003 a \*8720), pak je bude <u>při spuštění každé šablony</u> zdržovat následující hláška:

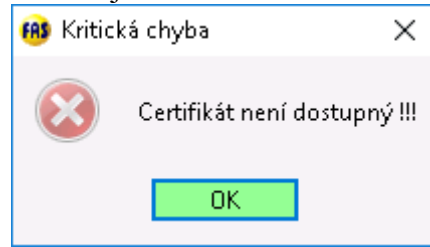

## 1.2.3.2 B) Umístění: databáze

• pokud v číselníku provozoven v části pro certifikát vybereme "**databáze**" – budeme mít možnost najít uložený certifikát v PC a vybrat jej

| Certifikát Platnost od 30.9.2016 do 30.9.20<br>Umístění :<br>Databáze MIIQrgIBAzCCEGoGCSqGSIb                                                               | D19 <u>1</u> 10 dnđ<br>D3DQEHAaCCEF | i<br>ghBXI                            |
|----------------------------------------------------------------------------------------------------|-------------------------------------|---------------------------------------|
| 🚯 Vyber certifikát                                                                                                    |                                     | ×                                     |
| ◯ ◯ ▽ 🕌 « V0249 - EE ト certifikáty playground                                                                                                    | 🔻 🍫 🛛 Prohleda                      | ıt: certifikáty playgrou 🔎            |
| Uspořádat 🔻 Nová složka                                                                                                    |                                     | := • 🔟 🔞                              |
| DC Název položky                                                                                                    | Datum změny                         | Тур                                   |
|                                                                                                    | 30.9.2016 12:04                     | Personal Informati                    |
|                                                                                                    | 30.9.2016 12:01                     | Personal Informati                    |
| <ul> <li>✓ Poči =</li> <li>▷ ▲ M</li> <li>▷ ♀ pr</li> <li>▷ ♀ pr</li> <li>▷ ♀ pr</li> <li>▷ ♀ pr</li> <li>▷ ♀ pr</li> <li>▷ ♀ pr</li> <li>▷ ♀ pr</li> </ul> | 50.5.2010 12:02                     | reisonai informati                    |
|                                                                                                    |                                     | · · · · · · · · · · · · · · · · · · · |
| Název souboru:                                                                                                    | ▼ osobní ce                         | rtifikát (*.pfx;*.p12) 🔹              |
|                                                                                                    | Otevř                               | ít Storno                             |

- výhodou tohoto způsobu je:
  - certifikát stačí nainstalovat pouze na jednom PC, na kterém provádíme nastavení
  - jeho nahráním do databáze pak nebude nutné jej znovu instalovat na počítačích všech zaměstnanců (respektive na všech osobních přístupech)
  - chybová hláška v aplikacích \*1003 a \*8720 již <u>nebude vyskakovat ani</u> zaměstnancům, kteří neprovádí evidenci, ale s aplikacemi pracují
- **nevýhodou** tohoto způsobu je:
  - o k certifikátu se mohou dostat všichni s přístupem do číselníku provozoven

#### Doporučení:

• Doporučujeme certifikát umístit přímo do databáze (vždy se týká té jedné firmy).

## 1.2.4 Zaregistrování PC k provozovně

- tlačítka "PC +" a "PC –, slouží k zaregistrování nebo odregistrování počítače k příslušné provozovně
  - o zaregistrování počítače k provozovně je na rozhodnutí uživatele samotného
  - ze zákona je povinné na účtence tisknout také číslo pokladního zařízení (např. PC), toto systém <u>vytiskne i v případě, že PC nebude zaregistrovaný</u>
  - registraci PC v této aplikaci je vhodné udělat, když konkrétní PC patří <u>vždy do</u> jedné provozovny (např. nemáme notebook, se kterým přejíždíme z jedné do druhé) → díky přiřazení PC už se pak na doklady, které budeme tvořit, automaticky vybere "naše" provozovna a ušetříme si kroky navíc
  - o zaregistrováním tak jasně systému zadáme, ke které provozovně patříme
  - o registrování počítačů k provozovnám může provést i 1 osoba prostřednictvím

KUKu 🚰 se nabídnou všechny počítače, které jsou připojené k databázi ve WinFAS:

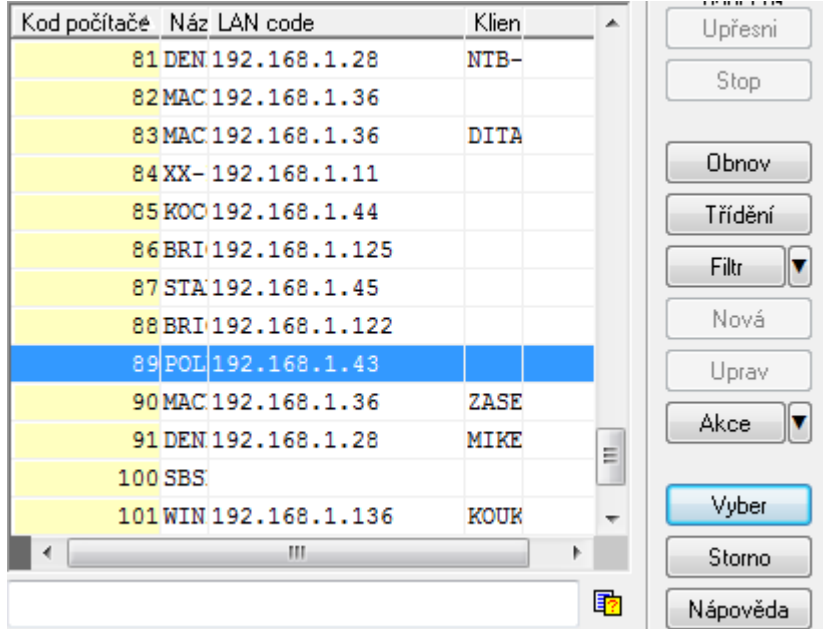

- Pozn.: počítač, na kterém zrovna pracujeme, je v aplikaci označen zeleně, počítače ostatní (kolegů) jsou modře
- Postup:
  - o stojíme ne provozovně, ke které budeme chtít přidávat počítač(e)
  - v horní části aplikaci \*8915 vybereme přes KUK počítač, který zrovna chceme registrovat a klikneme na tlačítko
  - o systém se nás zeptá, jestli chceme zaregistrovat PC do té ktéré provozovny:

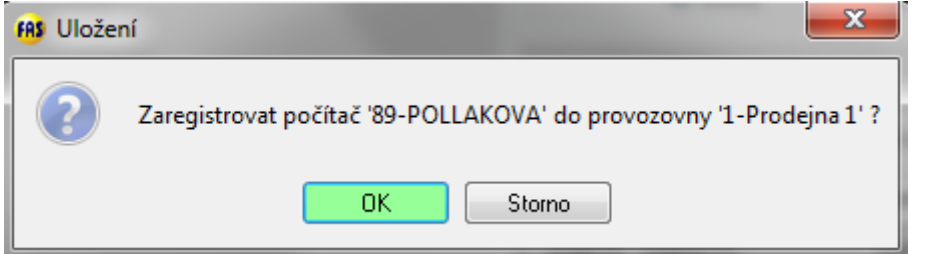

 potvrdíme a číslo pokladního zařízení (resp. PC) se uloží do spodní části obrazovky aplikace

odregistrování PC probíhá stejným způsobem, jen prostřednictvím tlačítka

PC – a potvrzením otázky k odregistrování (např. měníme starý PC za nový, stěhujeme PC do jiné provozovny, apod.)

na jedné provozovně tedy může být zaregistrováno více počítačů (ale ne naopak):

| Z | Zaregistrované počítače provozovny |           |           |  |  |  |  |  |
|---|------------------------------------|-----------|-----------|--|--|--|--|--|
|   | Číslo PC                           | Jméno PC  | Klient PC |  |  |  |  |  |
|   | 47                                 | W8UPD     |           |  |  |  |  |  |
|   | 89                                 | POLLAKOVA |           |  |  |  |  |  |
|   | 103                                | VIRTUALPC |           |  |  |  |  |  |
|   |                                    |           |           |  |  |  |  |  |

## Upozornění:

- Pro zjednodušení pokud chci co nejrychleji vybrat počítač, na kterém zrovna pracuji, kliknu pouze na ikonku PC:
- tlačítko Test EET otestuje odeslání údajů u konkrétní provozovny (ujistíme se tak, jestli máme správně zadaný certifikát a DIČ)

| 🚯 EET zpráva               |             |                |                      |           |            |        |       |      | 23   |
|----------------------------|-------------|----------------|----------------------|-----------|------------|--------|-------|------|------|
| Aplikace Text              | Nástroje    | Nápo           | věda                 |           |            |        |       |      |      |
| Chyba:<br>0: Datovou zprav | u evidovane | trzby v        | overova              | acim modu | ı se podar | ilo zp | racov | at   | *    |
|                            |             | námení<br>) Te | í<br>est prove<br>OK | ozovny E  | ET je OK.  |        |       |      |      |
| 4                          |             |                |                      |           |            |        |       |      |      |
|                            | Kopíruj     | vše            | Ulož ja              | ako       | Za         | avřít  |       | Nápo | věda |
| ٢                          |             |                |                      |           |            |        |       |      | 3/3  |

o výstupem testování je informace o úspěšnosti testu

- tlačítko Ddeslat EET pak slouží ke znovuodeslání dokladů, pokud se nám během dne stalo, že se nepodařilo získat zpět FIK kód od správce daně
  - o systém se pomocí něj pokusí doklady, o kterých údaje neodešly, znovu odeslat
  - toto je ale vhodnější používat spíše z aplikace \*1033\_EET Data k postupu více viz příslušná oblast k dodatečnému odeslání EET

## 1.2.5 Možné kombinace certifikátů a provozoven pro evidenci tržeb

- údaje, které je možné různě kombinovat při evidenci tržeb a dle kterých je nutné se zachovat při nastavení obecných záležitostí ve WinFAS jsou: provozovny, certifikáty (a pokladní zařízení):
  - o 1 certifikát, 1 provozovna
    - stačí pouze založit provozovnu, nahrát k ní certifikát a již není třeba řešit registrace počítačů, jelikož systém "nemá z čeho vybírat"
  - 0 1 certifikát, více provozoven
    - založíme všechny provozovny, všem přidělíme stejný certifikát a k jednotlivým provozovnám zaregistrujeme příslušné počítače
  - o více certifikátů, 1 provozovna
    - v číselníku provozoven je třeba mít nahrané všechny certifikáty, proto totožnou provozovnu založíme tolikrát, kolik máme certifikátů a ty k ní přidělíme
    - v modulech řízení zásob i účetnictví pak bude třeba práce se šablonami
  - více certifikátů a stejný nebo vyšší počet provozoven (tzn., početně se rovnají nebo některé provozovny budou mít stejný certifikát)
    - založíme všechny provozovny, k nim nahrajeme příslušné certifikáty (ať už má každá provozovna jiný nebo některé mají stejný certifikát) a zaregistrujeme počítače k příslušným provozovnám
  - více certifikátů a nižší počet provozoven (např. máme certifikáty rozdělené dle zaměstnanců, apod.)
    - založíme všechny provozovny a ty z nich, které budou pracovat s více certifikáty, založíme duplicitně! tak, aby v číselníku provozoven byly všechny vygenerované certifikáty zadané
    - počítače zaregistrujeme k příslušným provozovnám
    - v modulech řízení zásob i účetnictví již bude třeba pracovat se šablonami
    - Pozn.: tato situace nejvíce komplikovaná a nedoporučuje se!
- ze zákona (k 3.11.2016) má poplatník povinnost vygenerovat <u>minimálně 1</u> certifikát → záleží tedy na nás, kolik jich budeme chtít (zda nám stačí jeden na celou firmu nebo jeden na každou provozovnu, apod.)

## 1.3 Nastavení v modulech

 nastavení potřebná pro fungování modulu účetnictví a zásob v EET jsou součástí kapitol pro jednotlivé oblasti

# 2 EET v účetnictví

• před pořizováním pokladních dokladů (spadajících do EET) je třeba v účetnictví provést některá nastavení

## 2.1 Nastavení provozovny na pokladní knihu

- nutno mít nadefinovánu a nastavenu provozovnu (viz příslušná kapitola)
- pokud máte přidělený počítač k dané provozovně není třeba nastavovat na šabloně, provozovna se vyplní dle počítače, ke kterému je přidělena
- Postup:
  - Otevřete si aplikaci \*1003 pokladna
  - Doklad  $\rightarrow$  pravé tlačítko myši  $\rightarrow$  šablona

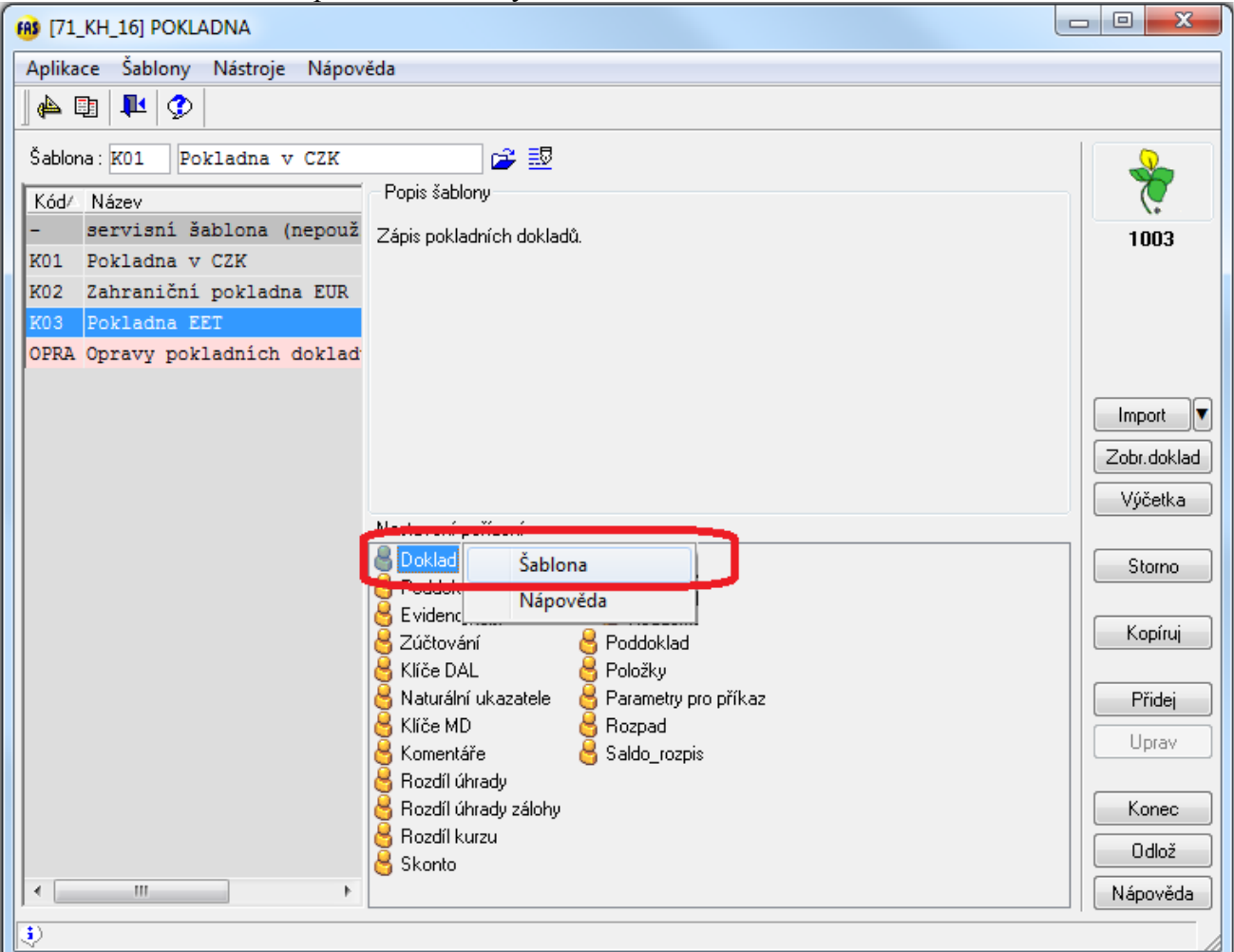

• vyberete knihu, na kterou chcete nastavit provozovnu  $\rightarrow$  Uprav

Ing. Andrea Pollaková, Bc. Petra Kocourková

| 🚯 Správa šablon                                  |                      |
|--------------------------------------------------|----------------------|
| Aplikace Nástroje Nápověda                       |                      |
| Kód/ Název<br>K01 Pokladna v CZK                 | sab_sez<br>pn0010c   |
| K03 Pokladna EET                                 | Porovnej             |
| K04 Pokladna 4<br>K05 Pokladna 5                 | Import V<br>Export V |
| K06 Pokladna 6<br>OPRA Opravy pokladních dokladů | Nová                 |
| x3 děděná – sestava                              | Kopíruj              |
| Popis                                            | Uprav                |
|                                                  | Zobraz               |
|                                                  | Smaž                 |
|                                                  | Konec<br>Nápověda    |
|                                                  | /                    |

- na záložce *Hodnoty* najdete Kód provozovny a dole do políčka *Hodnoty* doplníte číslo provozovny
- stejné doplnění provedete v názvu provozovny sem doplníte název provozovny
- potvrdíte OK

| Aplikace Nástroje Nápověda                                                                            |                    |  |  |  |  |  |  |  |
|----------------------------------------------------------------------------------------------------|--------------------|--|--|--|--|--|--|--|
| Obecné Hodnoty Sestavy Kontroly Číselné řady Pořízení Období KUKy Cizí měna Ostatní                   | sablona<br>pn0010c |  |  |  |  |  |  |  |
| D/i N/z Údaj T A N Hodnota                                                                            | <u>_</u>           |  |  |  |  |  |  |  |
| 4 5 Název sběrného dokladu N 📃                                                                        |                    |  |  |  |  |  |  |  |
| 4 E Prémé hite personne 17                                                                            |                    |  |  |  |  |  |  |  |
| 4 7 Kód provozovny N 💟 274                                                                            |                    |  |  |  |  |  |  |  |
| 4 8 Nazev provozovny P V Provozovna 1                                                                 |                    |  |  |  |  |  |  |  |
| 4 10 DIČ EU N                                                                                         |                    |  |  |  |  |  |  |  |
|                                                                                                    | <u> </u>           |  |  |  |  |  |  |  |
| Údaj 📃 výchra (po vložení řádku nastaví kurzor)                                                       | 511                |  |  |  |  |  |  |  |
| Název: Kód provozovny Kód: c2915id Typ: char(4)                                                       |                    |  |  |  |  |  |  |  |
| Hodnot                                                                                                | - 11               |  |  |  |  |  |  |  |
| 274                                                                                                   | Načti z okna       |  |  |  |  |  |  |  |
| 📝 přikázaná (v pořízení nelze změnit hodnotu) 📝 automaticky potvr <u>d</u> it (nezastavovat na údaji) |                    |  |  |  |  |  |  |  |
| přepočítat (automatické přepočtení hodnoty) aktivní definice (použít toto nastavení)                  | ОК                 |  |  |  |  |  |  |  |
| Následující údaj : 🔤 🔤                                                                                | Storno Nápověda    |  |  |  |  |  |  |  |
| \$)<br>}                                                                                              |                    |  |  |  |  |  |  |  |

• nyní by se měla provozovna doplňovat automaticky v pořízení na záložce *Ostatní* a není možné ji v pořízení změnit

Ing. Andrea Pollaková, Bc. Petra Kocourková

## 2.2 Pokladna – vystavení příjmových dokladů

- Možnosti výběru provozovny:
  - o Nastavení provozovny na pokladní knihu lze přikázat hodnotu na šabloně
  - Přidělení počítače k provozovně
  - Vybírat ručně (nedoporučujeme), doporučujeme nastavit na každou provozovnu vlastní pokladní knihu nebo přidělit počítač k provozovně
- V pořízení naleznete provozovnu na záložce ostatní, zde si můžete zvolit provozovnu či zkontrolovat nastavení.

| [71_KH_16] POKLAI           | DNA             |              |                                            |       |          |             |                    |
|-----------------------------|-----------------|--------------|--------------------------------------------|-------|----------|-------------|--------------------|
| Aplikace Pořízení           | Nástroje Nápo   | věda         |                                            |       |          |             |                    |
| Šablona: 1 při              | jmové doklady   | 1            | 🗳 题                                        |       |          |             | pn0010c            |
| Doklad                      | Příjmový doklad | Datum zápisu | Příjem                                     | Výdej | DPH      | Za doklad M |                    |
| 2016-310091                 |                 | 9.11.2016    |                                            |       |          | 0,00C       |                    |
| <<br>■ Doklad Přijal / Vyda | I Poznámka      |              |                                            |       |          | •           | Doklad<br>Přidej 1 |
| Účet : 211000               | Pokladna        |              | Sběrný doklad 🔁                            |       |          |             | - onder            |
| Daňovú kód pokladnu         |                 |              |                                            |       |          |             | Poddoklad          |
| EET provozovna : 275        | Provozovna2     | :            | registrace v EU:                           |       |          | <b></b>     | Saldo_klíče        |
| Položky Více Sez            | nam             |              | _                                          |       |          |             | Zápis dokl.        |
| DE U                        |                 | ].           | <u>P</u> říjem⊚ <u>V</u> ýdej ⊚ Dat.úhr.:[ | Z     | daň.pl.: |             | Rozdíly            |

## 2.2.1 Pořízení dokladů

- Nově nelze kombinovat příjmové a výdajové poddoklady na jednom dokladu.
- Z EET se vyřazuje celý doklad nikoliv jednotlivé poddoklady.
- Pro provozovny, které spadají do EET, se nově objevuje "zaškrtávátko" vyřadit doklad z EET to použijete, pokud budete chtít celý doklad vyřadit z EET. Defaultně je volba odškrtnutá a tedy defaultně jdou všechny příjmové doklady do EET.

| 🔞 [71_KH_16] POKLADNA                                           |                            |                          |                               |                     |
|-----------------------------------------------------------------|----------------------------|--------------------------|-------------------------------|---------------------|
| Aplikace Pořízení Nástroje Nápověd                              | da                         |                          |                               |                     |
| Šablona: 1 příjmové doklady                                     | 🚅 🖉                        |                          |                               | pn0010c             |
| Doklad Příjmový doklad Da                                       | atum zápisu Příjem         | Výdej                    | DPH Za dok                    | lad M               |
| 2016-310087 7.                                                  | .11.2016                   |                          | 0,                            | 00 <b>C</b>         |
| <ul> <li>✓</li> <li>Doklad Přijal / Vydal Poznámka C</li> </ul> | III<br>Ostatní             |                          |                               | Doklad     Přidej 1 |
| Pokladna                                                        | Datum zápisu Obc           | lobí Částka KH           | Züstatek                      | Smaž 1              |
| K01 Pokladna v CZK                                              | 7.11.2016 07.11.2016       |                          | 07 172,00 (                   | Poddoklad           |
| Doklad : Příjmový do<br>2016–310087                             | oklad : Doklad protistrany | ∨yi<br>Ruzpis <b>⊘</b> [ | řadit doklad z EET : 🔲<br>CZK | Saldo_klíče         |
| Položky Více Seznam                                             |                            |                          |                               | Bozdílu V           |

## Pořízení dokladu bez vazby na fakturu

- Postup pořízení pokladního dokladu stejný jako doposud
- po vyplnění všech náležitostí uložíte OK
- po odeslání vyskočí okénko odesílání, které samo zmizí a zobrazí se pokladní doklad s vygenerovaným FIK kódem, BKP kódem případně PKP kódem, provozovnou, pokladnou a módem EET (běžný, zjednodušený či ověřovací - testovací).

|                    |                      |                                                                                                    | Strana 1/1                                                                                                    |
|--------------------|----------------------|----------------------------------------------------------------------------------------------------|----------------------------------------------------------------------------------------------------|
| Pokladní do        | oklad                |                                                                                                    |                                                                                                    |
|                    |                      |                                                                                                    | Přijmový doklad +<br>2016-310087                                                                                                    |
|                    |                      |                                                                                                    | Ze dne : 7.11.2016                                                                                                    |
|                    |                      |                                                                                                    | Zd. plnění : 7.11.2016                                                                                                    |
|                    |                      |                                                                                                    |                                                                                                    |
| ]                  | Klient: 0,+,+NO_NAME | (DPH)                                                                                                    | (+)                                                                                                    |
|                    | IČO: #, DIČ: .       |                                                                                                    |                                                                                                    |
|                    | +                    |                                                                                                    |                                                                                                    |
|                    |                      |                                                                                                    |                                                                                                    |
|                    |                      |                                                                                                    |                                                                                                    |
|                    |                      |                                                                                                    |                                                                                                    |
|                    |                      |                                                                                                    |                                                                                                    |
|                    |                      |                                                                                                    |                                                                                                    |
|                    |                      | Datum E                                                                                                    | ET : 07.11.2016 15:43:03                                                                                                    |
| ASEED7             |                      | Režim El                                                                                                    | ET - Běžný                                                                                                    |
|                    |                      |                                                                                                    |                                                                                                    |
| DPH %              | Základ               | Daň                                                                                                    | Celkem                                                                                                    |
| 15                 | 869,60               | 130,40                                                                                                    | 1 000,00                                                                                                    |
| JedenTisíc Kč      |                      |                                                                                                    | 1 000.00 CZK                                                                                                    |
|                    |                      |                                                                                                    |                                                                                                    |
|                    |                      |                                                                                                    |                                                                                                    |
|                    |                      |                                                                                                    |                                                                                                    |
| eny dle § 37/2     |                      |                                                                                                    | schválil                                                                                                    |
| aň Celkem          |                      |                                                                                                    |                                                                                                    |
| ,40 1000,00        |                      |                                                                                                    |                                                                                                    |
| <b>,40</b> 1000,00 |                      |                                                                                                    | podpis pokladníka                                                                                                    |
|                    | Pokladní do          | DPH %         Základ           ASEED7         DPH %         Základ           15         869,60           JedenTisíc Kč         seny dle § 37/2           aň         Celkem           40         1000,00 | Pokladní doklad           Ido Status         Klient : 0.4-K00,KLAK           Ido Status         Ido Status           Ido Status         Ido Status           Ido Status         Ido Status           ASEED7         Datum E           Režim EB         DPH %           Základ         Daň           15         869,60           15         869,60           JedenTisíc Kč         Ido Status           Seny dle § 37/2         Ido Status           aň         Celkem           40         1000,00 |

## Vystavení příjmového dokladu vázaného na fakturu - úhrada faktury

- Postupujete v pořízení jako doposud
- v případě rozdílné úhrady než je částka faktury upravíte částku dokladu
- DPH nevyplňujete načítá se z faktury, v případě částečné úhrady se vypočítá poměrem
- uložíte **OK**
- po odeslání a vygenerování se Vám vytiskne příjmový pokladní doklad na úhradu faktury s vygenerovanými údaji z EET - FIK kódem, BKP kódem případně PKP kódem, provozovnou, pokladnou a módem EET
- nezobrazí se základ daně a daň, ty jsou uvedeny na faktuře nikoliv na úhradovém pokladním dokladu, ale do EET se tato data odesílají

#### Pořízení dokladu nespadajícího do EET

- postupujete v pořízení jako doposud
- u rozpisu částky zaškrtnete vyřadit doklad z EET tedy nebude zahrnut do EET

Ing. Andrea Pollaková, Bc. Petra Kocourková

- vyplníte údaje jako doposud, případně napárujete na fakturu jako doposud
- uložíte **OK**
- příjmový pokladní doklad je bez náležitostí EET neodesílá se

## Úhrada dokladu v cizí měně

- postupujete v pořízení jako doposud
- do pokladny přijmete částku v cizí měně (např. EUR) přepočítáte dle daného kurzu
- program sám načte data k odeslání do EET z hrazené faktury částka dokladu ≠ tabulce DPH ... dle metodiky EET je to správně, pokud jsou rozdílné kurzy

## Pořízení dokladu bez vazby na fakturu v cizí měně

 postup stejný jako u pořízení dokladu v Korunách, pouze do měny zadáte cizí měnu a částku dokladu kalkulujete v cizí měně - tabulka DPH se přepočítává na Kč a tato data se odesílají do EET

## Kontrola odeslání do EET

- Odeslané doklady zobrazíte v aplikaci \*1033 EET data
- Zde si můžete filtrovat doklady za jednotlivé provozovny, počítače, z jakého modulu byly vystaveny, zdali byly odeslány a byl jim předělen FIK kód, neodeslané doklady a samozřejmě zde dodatečně odesíláte neodeslané doklady.

# 2.3 Oprava pokladního dokladu zahrnutého do EET

- U dokladu lze opravit pouze:
  - klienta (pokud není doklad vázaný na fakturu pokud je vázaný nelze měnit)
  - $\circ$  datum
  - o položku
- pokud potřebujete opravit např. částku či kod DPH, musíte udělat storno dokladu a vystavit doklad nový se správnými údaji
- Storno dokladu, který není zahrnutý do EET, probíhá jako doposud.

## 2.4 Storno pokladního dokladu zahrnutého v EET

- Doklad, který spadá do EET nelze smazat!!! zle provést jeho storno vystavením nového dokladu na mínusovou částku.
- Příjmové doklady s vyplňěnou tabulkou DPH nevázané na fakturu, které nestornujete, ale vystavujete opravný daňový doklad:
  - nad 10.000 Kč
  - o s přenesenou daňovou povinností
  - o s kody DPH pro EU a třetí země
- Pro provedení storna dokladu, který je vázaný na doklad vystavený v aktuálním firemním období:
  - Storno dokladu provedete přes aplikaci \*1003 pokladna na panelu akcí tlačítko Storno

Ing. Andrea Pollaková, Bc. Petra Kocourková

| (R) [71_KH_16] POKLADNA                                                                                                    | - 0 <b>X</b> |
|----------------------------------------------------------------------------------------------------|--------------|
| Aplikace Šablony Nástroje Nápověda                                                                                                    |              |
|                                                                                                    |              |
| Šablona: K01 Pokladna v CZK 😂 🛃                                                                                                    |              |
| Kód/ Název Popis šablony                                                                                                    | 1 7          |
| <ul> <li>servisní šablona (nepouž:</li> </ul>                                                                                                    | 1003         |
| K01 Pokladna v CZK                                                                                                    |              |
| K02 Zahraniční pokladna EUR                                                                                                    | Import V     |
| K03 Pokladna EET                                                                                                    | Zobr.doklad  |
| OPRA Opravy pokladních dokladi                                                                                                    | Vúčetka      |
|                                                                                                    | Vycend       |
|                                                                                                    | Storma       |
| Nastavení pořízení                                                                                                    |              |
| 🔒 Doklad 🛛 🔒 Rozdíl úhrady zálohy 🔒                                                                                                    | Kopíni       |
| 📙 Poddoklad 🛛 😽 Rozdíl kurzu 🛛 😽                                                                                                    |              |
| 🔒 Evidence DPH 🛛 🔒 Skonto                                                                                                    |              |
| 📙 Zúčtování 🛛 🗧 Závazky                                                                                                    | Pridej       |
| Klíče DAL SPohledávky                                                                                                    | Uprav        |
| Solution in the second second |              |
| Komentáře – Boložky                                                                                                    | Konec        |
| Rozdíl úhrady                                                                                                    | 0.dlož       |
|                                                                                                    |              |
|                                                                                                    | Nápověda     |
| ٤)                                                                                                    |              |

• Vyberete knihu a daný doklad, který chcete stornovat

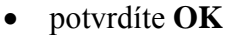

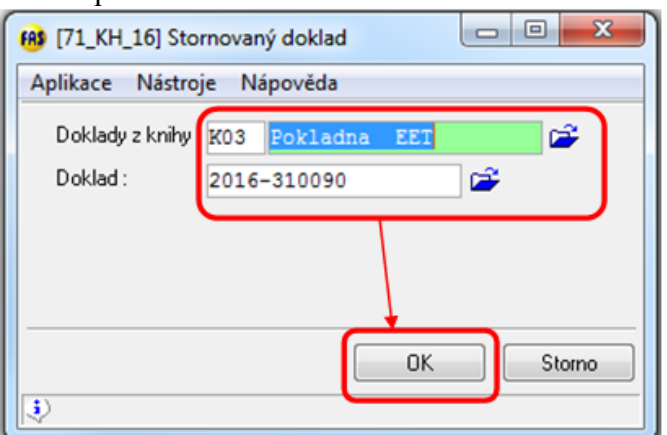

- vygeneruje se kopie dokladu s mínusovou částkou
- u pokladního dokladu nevázaného na fakturu vyskočí okno s tabulkou DPH, která se načte z původního dokladu potvrďte **OK**
- u dokladu vázaného na fakturu se rovnou otevře mínusový doklad
- u dokladu můžete upravit datum a popis položky
- potvrďte **OK**

Ing. Andrea Pollaková, Bc. Petra Kocourková

Organizační kancelář, s.r.o.

| (B) [71_KH_16] POKLADNA                       |                                                         |              |
|-----------------------------------------------|---------------------------------------------------------|--------------|
| Aplikace Pořízení Nástroje Nápověda           |                                                         |              |
| Šablona: 1 příjmové doklady                   | 📽 🕮                                                     | pn0010c      |
| Doklad Příjmový doklad Datum zápisu           | Příjem Výdej DPH Za doklad M                            |              |
| 2016-330114 8.11.2016                         | 1 210,00 -1 210,00                                      |              |
|                                               |                                                         |              |
| < III                                         |                                                         | Doklad       |
| Doklad Přijal / Vydal Poznámka Ostatní        |                                                         | Přidej 1     |
| Pokladna Datum                                | zápisu Období Částka KH <b>Zůstatek</b>                 | Smaž 1       |
| K03 Pokladna EET 25 8.11.2016                 | 08.11.2016 994 671,00 CZK                               | Poddoklad    |
| 2016-330114                                   | Doklad protistrany Vyřadit doklad z EET :               | Saldo_klíče  |
|                                               |                                                         | Zápis dokl 🔻 |
| Položky Více Seznam                           |                                                         |              |
| ZaKH                                          | Příjem⊚ Výdej ⊘ Dat.úhr.: 8.11.2016 Zdaň.pl.: 8.11.2016 |              |
| vydal :                                       | Knihy Storno : 🔽                                        | Komentář     |
| Klient plátce DPH                             | Párovat : Doklad 💽 2016-200031 🚰                        |              |
| Kod: + +                                      | Doklad : 2016-200031 / 1 Variabl : 2016200031           | Uctovani     |
| +NO NAME (DPH)                                | Název: A4                                               | DPH          |
| +                                             | Stornovat zbývá 1210,00                                 |              |
|                                               | Položka: 1 222                                          | Pridej 2     |
|                                               | Zánis DPH : z částky                                    | Smaž 2       |
| Měna Datum použití kurzu Kurz - speciální : 📃 | Přepočet Párovací částka 🚯 Částka CZK                   | OK           |
| CZK 🚅                                         | -1 210,00                                               | Storno       |
| E-peněženka: není peněženka 👻                 | Doklad zařazen do EET                                   | Nápověda     |
| 1                                             |                                                         | 1/1 1/1      |

 po odeslání dat do EET se vytiskne výdajový pokladní doklad - jedná se o výdej z pokladny

| irma[71_KH_16, 01.2016-12.2016, KH, EET 16]                                                   |                    |                       |               | Strana 1/1                     |
|-----------------------------------------------------------------------------------------------|--------------------|-----------------------|---------------|--------------------------------|
|                                                                                               | Pokladní do        | oklad                 |               |                                |
|                                                                                               |                    |                       | Vý            | dajový doklad -<br>2016-330114 |
|                                                                                               |                    |                       |               | Ze dne : 8.11.2016             |
|                                                                                               |                    |                       |               | Zd. plnění : 8.11.2016         |
| okladna:K03 Pokladna EET                                                                      |                    |                       |               |                                |
| Organizace - firma :                                                                          |                    | Klient: 0.4.4NO_NAME_ | _(DPH)        | (+)                            |
| IČO: 99999999, DIČ: CZ1212121218                                                              |                    | IČO: #, DIČ: .        |               |                                |
| Kontrolní hlášení                                                                             |                    | +                     |               |                                |
| ssss 15                                                                                       |                    |                       |               |                                |
| 59101 Lipoltice                                                                               |                    |                       |               |                                |
|                                                                                               |                    |                       |               |                                |
|                                                                                               |                    |                       |               |                                |
| Provozovna · 274 Pokladna · 85                                                                | ]                  | (                     | Datum FET : ( | 08 11 2016 11:58:27            |
| BKP : 2CB442F7-B10D65C9-93121793-A08780C2-26<br>FIK : ca486547-1f0d-47b4-b94d-f1d7d9984a40-ff | 66D7D2A            |                       | Režim EET - I | Běžný                          |
| Položka<br>222                                                                                | DPH %              | Základ                | Daň           | Celkem<br>-1 210,00            |
| úhrada dokladu : 2016-330112                                                                  | var. symbol :      |                       |               | ,                              |
| slovy                                                                                         | : MínusJedenTisícD | )věstěDeset Kč        |               | 1 210,00 CZK                   |
|                                                                                               |                    |                       | ·             |                                |

Ing. Andrea Pollaková, Bc. Petra Kocourková

## 2.4.1 Storno dokladu z minulého období

- jedná se o tržbu mínusem musí jít do EET
- postup stejný jako při pořízení příjmového pokladního dokladu:
  - o doplníte stornovanou částku mínusem (např. -2000,-), klienta a zaškrtnete Storno
  - částku mínusem na jednotlivé poddoklady, pokud budete rozdělovat na více poddokladů
  - $\circ$  rozepíšete tabulku dph  $\rightarrow$  po dokončení rozpisu částky potvrdíte **OK**

| 0 [71_KH_16] POKLADNA                                        |                                                    |                     |
|--------------------------------------------------------------|----------------------------------------------------|---------------------|
| <u>A</u> plikace <u>P</u> ořízení Nástroj <u>e N</u> ápověda |                                                    |                     |
| Šablona: 1 příjmové doklady                                  | 📽 💀                                                | pn0010c             |
| Doklad Příjmový doklad Datum zápisu                          | Příjem Výdej DPH Za doklad M                       |                     |
| 2016-330116 8.11.2016                                        | 2 000,00 -260,80 -2 000,00                         |                     |
|                                                              |                                                    |                     |
|                                                              |                                                    |                     |
| < III                                                        | • • • • • • • • • • • • • • • • • • •              | Doklad              |
| Doklad Přijal / Vydal Poznámka Ostatní                       |                                                    | Přidej 1            |
| Pokladna Datun                                               | zápisu Období Částka KH <b>Zůstatek</b>            | Smaž 1              |
| K03 Pokladna EET 😂 8.11.2010                                 | 08.11.2016 08.11.2016                              | Daddaklar           |
| Doklad : Příjmový doklad :                                   | Doklad protistrany Vyřadit doklad z EET :          | Calda Litta         |
| 2016-330116                                                  | Pozpes V -2 000,00 CZK                             | Saido_Kilce         |
| Položky Vice Seznam                                          |                                                    | Zápis <u>d</u> okl. |
| Za KH                                                        |                                                    | Rozdíly             |
| Přijal/                                                      | rijemo vyodej Datumi. 8.11.2016 Zdanipi. 8.11.2016 |                     |
| vydal:                                                       | Párovat : Ne                                       | Komentář            |
| Klient plátce DPH . O                                        | Dekled / Warishi                                   | Účtování            |
| Kod: + +                                                     | Miana                                              | DPH                 |
| +NO NAME (DPH)                                               | Nazev:                                             | 4                   |
| •                                                            | Stornovaczbyva                                     | Přidej 2            |
|                                                              | Položka: 1 storno 🗃                                | Smaž 2              |
|                                                              | Zápis DPH : z částky 💌                             | 01                  |
| Mena Datum použití kurzu Kurz - speciální :                  | Přepočet Párovací částka S                         | ŪK                  |
|                                                              | -2000,00                                           | Storno              |
| E-peněženka: není peněženka 💌                                | Doklad zařazen do EET                              | <u>N</u> ápověda    |
| )                                                            |                                                    | 1/1 1/1             |

## 2.5 Pokladna: poukázky – vouchery, e-peněženky – nabití a čerpání

- v pokladně postupujete, tak jako při pořízení běžného dokladu spadajícího do EET
- v dolní části okna pokladny nadefinujete jaká částka z celkové částky dokladu je nabití (zakoupení) či čerpání (použití)

| Doklad : Přijmový doklad :                  | Doklad protistrany Vyřadit doklad z EE I :<br>Rozpis V 1 500,00 CZK (2) | Saldo_klíče         |
|---------------------------------------------|-------------------------------------------------------------------------|---------------------|
| Položky Více Seznam                         |                                                                         | Zápis <u>d</u> okl. |
| Za KH                                       | Příjem                                                                  | Rozdíly 🔻           |
| Vydal:                                      | Knihy Storno:                                                           | Komentář            |
| Klient neplátce DPH                         | Doklad : / Variabl :                                                    | Účtování            |
| -NO NAME bez odpočtu DPH 🤃                  | Název :                                                                 | DPH                 |
| •                                           | Uhradit zbývá :                                                         | Přidej <u>2</u>     |
|                                             | Położka: 1 vouchery příklad Zápis DPH: z částky                         | Smaž 2              |
| Měna Datum použití kurzu Kurz - speciální : | Přepočet Párovací částka 🚯 Částka CZK                                   | <u>0</u> K          |
|                                             | 1 500,00                                                                | Storno              |
|                                             | Doklad zařazen do EET                                                   | Nápověda            |

Ing. Andrea Pollaková, Bc. Petra Kocourková

• Z důvodu nejvhodnějšího způsobu evidování tržeb do EET, tyto příjmy budete přijímat do pokladny a následným výdajovým dokladem převedete na správné účty a srovnáte stav pokladny (toto lze provést např. souhrně na konci dne)

## Příklad nákupu poukázky:

 Zákazník nakoupí za 1500 Kč a zárověň zakoupí poukázku na 500 Kč, celková hodnota nákupu činí 2000 Kč. Evidovaná tržba je 2000 Kč, z nákupu 1500 Kč odvedete DPH dle sazeb jednotlivých položek nákupu a 500 Kč uvedete jako vstup bez daně a 500 Kč uvedete jako částku nabití (jedná se o status pro EET). Do EET jde celková tržba 2000 Kč, základ daně a daň z 1500 Kč a nabití 500 Kč.

#### Příklad použití poukázky:

Zákazník nakoupí za 1500 Kč a použije poukázku v hodnotě 500 Kč. Vystavíte pokladní doklad na 1500,- a do částky čerpání dáte 500 Kč, bylo hrazenou poukázkou. Celková evidovaná trža činí 1500 Kč. Do EET jde základ daně a daň z daného nákupu za 1500 Kč + 500 Kč čerpání. Na konci dne sečtete použité vouchery a výdajovým pokladním dokladem srovnáte stav pokladny - v tomto případě uděláte výdajový pokladní doklad na 500 Kč a zaúčtujete ho na účet poukázek (kreditu nebo té platební metody mimo pokladnu) /211\*\*\*, abyste to měli účetně správně.

# 3 EET v zásobách

- kvůli zavedení EET dojde ve WinFAS v zásobách k několika důležitým změnám z pohledu používání zásob, a to:
  - Zápis EET v \*8720\_Řízení zásob
  - o Nastavení provozoven v hlavičce dokladu
  - o Možnost rozhodnutí, které doklady nemají jít do EET
  - o Omezení oprav dokladů
  - o Omezení mazání dokladů
  - Omezení forem úhrad  $\rightarrow$  využití peněžních šuplíků
- v zásobách je třeba rozlišovat, které typy zásobových dokladů (a jim příslušných šablon) spadají do EET, které tam spadají až v části účetnictví (pokladna) a které nespadají:
  - o zásoby EET
    - Prodej za hotové/kartou (prodejka)
    - Prodej KASA (peněžní šuplíky)
  - účto EET
    - Prodej na fakturu
    - Prodej na FA hotově
  - netýká se EET
    - Výdej DL, Spotřeba, Záměna, atd.

## 3.1 Zásoby: podmínky v nastavení

- než začnete pořizovat doklady v Řízení zásob, je třeba si zkontrolovat veškerá nastavení šablon, která jsou podmínkou pro funkčnost EET
  - 1. Neprovázání na obchodníka tzn., že šablonou nebudeme fakturovat
  - 2. Správně nadefinovaný pohyb v šabloně
  - 3. Přiřazení pevné sestavy, která zobrazí údaje EET
- jednotlivé body jsou vysvětleny v podkapitolách níže
- v případě, že budete mít nastavení provedená správně, na šabloně v zásobách se objeví informace "*Odesílání do EET*" a na doklad se budou tisknout údaje

| EET prov. | 1      | Prodejna   | 1 | 🚅 🕹              |
|-----------|--------|------------|---|------------------|
|           | Odesíl | ání do EET |   | Odmítnout EET: 📃 |

## Doporučení:

 Projděte si VŠECHNY výdejové šablony v zásobách, zda se informace o odesílání EET skutečně objevuje pouze u těch, které odesílat mají!

#### Upozornění:

• Pokud budete mít nastavené a zkontrolované všechny tyto body a šablona stále nebude odesílat EET nebo doklad zobrazovat údaje, kontaktuje technickou podporu zásob

Ing. Andrea Pollaková, Bc. Petra Kocourková

## 3.1.1 Neprovázání do obchodníka

 aby WinFAS poznal, u kterých dokladů bude hlídat údaj pro vyplnění provozovny (viz pořizování dokladů) – je nutné mít na šabloně v pořízení prázdná pole pro předání do obchodníka:

| 🚯 Úprava šablony po | ořízení: [51] | Prodejka za | a hotové                     |                    |          |            |              |                  |      |                   |
|---------------------|---------------|-------------|------------------------------|--------------------|----------|------------|--------------|------------------|------|-------------------|
| Aplikace Nástroje   | Nápověda      |             |                              |                    |          |            |              |                  |      |                   |
| Obecné Hodnoty      | Sestavy       | Kontroly    | Číselné řady                 | Pořízení           | Období   | KUKy       | Ostatní      | Exp/Import       |      | sablona<br>pn1630 |
| – Zaokrouhlení č    | ástky dokla   | adu         |                              |                    |          | – Cizí mi  | ěna          |                  | - II |                   |
| Zaokrouhlení : 0    | Enu Na c      | elé čislo   | nahoru                       |                    | <b>1</b> | Typ kurzu  | a:           | denní 💌          |      |                   |
| Předání do Obo      | :hodníka      |             |                              | ۰ <i>۷</i>         | < (19)   | Nák./pro   | d./střed :   | Střed 💌          | 1    |                   |
| Způsob předání : 1  | Nepředáva     | t 💌         | natomproretti<br>při dokoněv | i v prohlíže       | eni : 🔽  | – Ostatn   | ú –          |                  | ΞIJ  |                   |
| Šablona hlavičky :  |               |             |                              |                    | <b>1</b> | Hlídat dat | tum na firen | nní období : 🛛 🕅 | ]    |                   |
| Šablona dodávky : B | D Fakt        | urace dod   | lávky                        |                    | <b>1</b> | Tlač.po p  | oložkách :   | Přidej 🔻         | 1    |                   |
| Šablona položek :   |               |             |                              |                    | <b>2</b> | Akce pře   | d Přidej :   | OK (ulož 👻       | 1    |                   |
| Fakturoval :        |               |             |                              |                    | <b>2</b> | Popis tlač | .Přidej :    | Další            | ]    |                   |
| Umístění textu A :  | Nepřed        | ávat        | 👻 Číslo fak                  | tury = dodávl      | ka : 📃   | Popis tlač | itka OK :    | Ukonči           |      |                   |
| textu B :           | Nepřed        | ávat        | Předáva<br>slevu V           | t :<br>] pozn. 📝 💰 | arži 📃   | Popis tl.O | bjednávk.:   |                  |      |                   |
| Evidence plate      | Ь             |             |                              |                    |          | - Saldo    |              |                  | - 11 |                   |
| Peněžní šuplík :    |               |             |                              |                    | <b>2</b> |            |              | i                |      | OK                |
| Šablona účtenky :   |               |             | 💕 Pl                         | atit před tiske    | em : 🔽   | Aut.zobr.: | 📃 Kont       | r.insolvence : 🔳 | 1    | Storno            |
|                     |               |             |                              |                    |          |            |              |                  |      | Nápověda          |
| ٤                   |               |             |                              |                    |          |            |              |                  |      |                   |
| <u></u>             |               |             |                              |                    |          |            |              |                  | _    |                   |

 v moment, kdy bude nastaveno předání bude vyplněná hlavička pro obchodníka
 Šablona hlavičky: 20 Fakturace tuzemsko
 , pak WinFAS

nebude doklady kontrolovat pro účely EET (jelikož pokračuje k fakturaci, nepřijímáme peníze)

- toto nastavení (resp. nenastavení) v šabloně je **podmínkou pro hlídání EET** na zásobovém dokladu!
- POZOR! některé firmy <u>nemají</u> zásoby propojené s obchodníkem, ale i tak vytváří DL, který pak následně fakturují → zde je nutné provázat! nebo zakázat EET, jinak tržby budou evidovány

## 3.1.2 Správně nadefinovaný pohyb

- Pohyb v šabloně pro prodej za hotové/kartou musí být vybrán takový, který je nadefinovaný jako <u>výdejový (externí)</u>
- nejčastěji jsou to pohyby pod čísly 50-59, ale záleží vždy na každé firmě, jak má pohyby očíslovány, nelze se tímto tedy řídit
- na kontu, které je pohybu přidělené je nutné mít nastavení takto:

| Kóď | Název  | Тур   | Povol.sm. | Klient | Spec.použ.  | Způs.převodu | Přev.od | Posun | Mn.>0 | Dat.skl. |
|-----|--------|-------|-----------|--------|-------------|--------------|---------|-------|-------|----------|
| 50  | Prodej | Výdej | jen Do    |        | Běžné konto |              |         |       |       |          |

- pro definici kont slouží aplikace \*8705 a pro definici pohybu \*8708
- důležité je, aby vybrané konto bylo typu "výdej", protože ten je považováno za externí
- pokud bude mít typ "*spotřeba*", pak je považováno za interní a EET u něj fungovat nebude

## 3.1.3 Výběr pevné sestavy

- v Řízení zásob existuje velké množství konečných sestav (tedy dokladů pro tisk), které mohou být pro jednotlivé šablony využity
- jejich vzhled a místo jsou ale bohužel programově omezené, proto údaje k EET lze doplnit pouze na některé z nich
- tzn. v šablonách, které mají odesílat EET, je nutné mít nadefinovanou jednu z těchto sestav:
  - Obecný zásobový doklad (*RZ\_DOKLA00001*)
  - Prodejka (*RZ\_\_VYDEJ00002*)
  - Tři úzké znakové prodejky s parametry s uvedenou šířkou znaků (*RZ\_VYDEJ00010*, *RZ\_VYDEJ00012*, *RZ\_VYDEJ00015*)
- kontrolu přiřazené sestavy provedete v šabloně pořízení (hlavičky dokladu) na záložce Sestavy

| 🚯 Úprava šablony pořízení: [51] Prodejka za hotové                                   |                   |
|--------------------------------------------------------------------------------------|-------------------|
| Aplikace Nástroje Nápověda                                                           |                   |
| Obecné Hodnoty Sestavy Kontroly Číselné řady Pořízení Období KUKy Ostatní Exp/Import | sablona<br>pn1630 |
| A Poř. Název T Poč. E-mail                                                           |                   |
| 1 Obecný zásobový doklad N 1                                                         |                   |
|                                                                                      |                   |
|                                                                                      |                   |
|                                                                                      |                   |
|                                                                                      |                   |
|                                                                                      |                   |
| Sestava Parametry                                                                    |                   |
| Sestava: 1 RZ DOKLA00001 Obecný zásobový doklad 🚰                                    |                   |
| Formulář: 21 Sestava Prodejka 🗃                                                      | Přidej            |
| Podmínka :                                                                           | <u> </u>          |
|                                                                                      | Silidz            |
| Argumenty: pk_n1630[numberlist]:=pk_n1630                                            |                   |
| pk_c1612_p[number]:=pk_c1612_1                                                       |                   |
| pk_cl612_n[number]:=pk_cl612_2                                                       | Storno            |
| Aktivni sestava                                                                      | Nápověda          |
|                                                                                      |                   |

## 3.2 Pořizování dokladů s EET v aplikaci \*8720\_Řízení zásob

- nově u dokladů, které by měly nebo mohou spadat do EET, přibyl údaj pro výběr provozovny a možnost vyřazení dokladu z EET
- před pořizováním je třeba si ujasnit, jaké formy platby přijímáme:
  - pokud tvoříme klasickou prodejku za hotové/kartou pořizování je téměř beze změny
  - o pokud využíváme <u>různé formy poukázek</u> (vouchery, e-peněženky, kupony, žetony, apod.) → pak je nutné si pro účely EET zřídit peněžní šuplíky!!! (viz příslušná kapitola)

Ing. Andrea Pollaková, Bc. Petra Kocourková

#### 3.2.1 Prodejka za hotové/kartou

- u prodejky za hotové nebo kartou se postup pořizování dokladů nijak významně nezmění
- na dokladové šabloně je třeba navíc pouze vyplnit provozovnu EET:

| Aplikace Pořízení Nástroje Nápověda                                                                                   |                                                                                     |                         |  |  |  |  |  |  |
|----------------------------------------------------------------------------------------------------|-------------------------------------------------------------------------------------|-------------------------|--|--|--|--|--|--|
| Šablona: 51 Prodejka za hotové                                                                                        | 📽 题                                                                                 | pn1630                  |  |  |  |  |  |  |
| Hlavička dokladu Ostatní Pořízené doklady                                                                             |                                                                                     |                         |  |  |  |  |  |  |
| Doklad : 2016-51-00123                                                                                                | Párovací modulový symbol :                                                          |                         |  |  |  |  |  |  |
| Klient : 0 43378200 F<br>Název : DEMO ZÁSOBY_OK<br>DEMO ZÁSOBY_OK<br>Strojírenská 14/1089<br>59101 Žďár nad Sázavou 1 | Klient : 99 9999988 🗳<br>Název : za hotové<br>za hotové<br>59101 Žďár nad Sázavou 1 |                         |  |  |  |  |  |  |
| IČ : 43378200 DIČ : CZ43378200<br>Odp. os. :                                                                          | IČ: 99999988 DIČ: 0dp. os. :                                                        | Objednávky▼<br>Pár Sumb |  |  |  |  |  |  |
| Datum<br>Pořízení/vzniku : 11.11.2016                                                                                 | Peníze<br>Měna: CZK Koruna česká 🍃                                                  | Poznámky V              |  |  |  |  |  |  |
| Dodání/vyřízení :                                                                                                    | Cena: O bez S DPH Celkem položky:<br>Rozepsat: S DPH :                              | Položky                 |  |  |  |  |  |  |
| Pohyb: 51 Prodej za hotove                                                                                            | Zbývá : Bez DPH :                                                                   | Další<br>Smaž           |  |  |  |  |  |  |
| Sklad 2:                                                                                                    | Linka : 📄 🚅                                                                         | Ukonči                  |  |  |  |  |  |  |
| EET prov.: 1 Prodejna 1 🗗 📬<br>Odesílání do EET Odmítnout EET: 🗍                                                      | Stav dokladu : Kasa 💌                                                               | Storno<br>Nápověda      |  |  |  |  |  |  |
| ₹<br>2                                                                                                    | •                                                                                   | 1/1                     |  |  |  |  |  |  |

- vyplnění provozovny automatické x ruční:
  - o automaticky: dle nastavení firemní věty a číselníku provozoven
    - v případě, kdy je PC přiřazený ke konkrétní provozovně v číselníku provozoven nebo kdy existuje pouze 1 provozovna – vyplní se automaticky
  - o ručně: nutné provést výběr provozovny
- údaj se stane povinným (žlutě podbarveným) <u>podle nadefinování data ve firemní větě</u> <u>a příp. přímo u provozovny</u>
  - tzn. pokud např. budeme mít evidenci tržeb zadanou od 1.12.2016 do té doby nebude nutné údaj vyplňovat a od 1.12. se stane automaticky povinným a nedovolí přejít do pořizování položek bez vyplnění
- možnost "Odmítnout EET" je pro případ, kdy budeme pořizovat doklad z provozovny, která tržby běžně eviduje, ale doklad zrovna nebude spadat do EET – zaškrtnutím zajistíme, že systém neodešle data na server správce daně a doklad nebude obsahovat údaje o EET
- doklad dokončíme klasickým způsobem při ukončení systém odešle potřebné údaje na server správce daně a na dokladu přibydou údaje povinné k evidenci tržeb:

#### Ing. Andrea Pollaková, Bc. Petra Kocourková

| i=ma[63_D, 01.201                                                      | 6-12.2016, DEMO+ŠKOLENÍ]                                                                                | -                                                    | )rodeika daň | ový doklad                                                      |                                  | Str<br>2016 5                | ana 1/1          |
|------------------------------------------------------------------------|----------------------------------------------------------------------------------------------------|------------------------------------------------------|--------------|-----------------------------------------------------------------|----------------------------------|------------------------------|------------------|
| Ory<br>Tel.<br>Fax<br>E-m                                              | <b>Ganizační koncelái</b><br>: 566 654 911<br>: 566 654 919<br>nail: info@winfas.cz<br>w: www.winfas.cz | , s.r.o.                                             |              | Di                                                              | atum vystavení<br>= datum uskut  | : 11.11.2016<br>.zdaň.plnění | 12:29:02         |
| Dodavatel :<br>IČO: 43378200,<br>DEMO ZÁSO<br>Strojírenská<br>59101 Žo | DIČ: CZ43378200<br>D <b>BY_OK</b><br>14/1089<br>ďár nad Sázavou 1                                       |                                                      |              | Odběratel :<br>IČO: 99999988, ID:<br>za hotové<br>59101 Žďár na | nd Sázavou 1                     | (9                           | 9)               |
| Krajský soud v E                                                       | Brně, C 3848                                                                                            |                                                      |              |                                                                 |                                  |                              |                  |
| Sklad: (3) V                                                           | /ajíčka<br>Názov položky                                                                                |                                                      | DPH<br>%     | CZK/jedn.                                                       | Množetví                         | Celken                       | n CZK            |
| 2401                                                                   | Veice                                                                                                   |                                                      | 15           | 3.000                                                           | 20.000 ks                        | 60.00                        | 69.00            |
| ( po                                                                   | pložek : 1 )                                                                                            |                                                      | ( přepoč     | śty DPH u položek jsou pouze                                    | C <b>elkem :</b><br>orientační ) | 60,00 CZK<br>69,00 CZK       | bez DPH<br>s DPH |
| Sozbol%1                                                               | Rekapitulace DP                                                                                         | H<br>Doň                                             | Colkom       |                                                                 |                                  |                              |                  |
| 3aZDa[70]<br>15                                                        | 2anau uane<br>60.00                                                                                     | 9 00                                                 | 00.00        |                                                                 |                                  |                              |                  |
| Celkem:                                                                | 60,00                                                                                                   | 9,00                                                 | 69,00        |                                                                 |                                  |                              |                  |
| Zaplaceno hot                                                          | ově:                                                                                                    |                                                      | 69,00 Kč     |                                                                 |                                  |                              |                  |
| Provozovna : 27-<br>BKP : AAF26059<br>FIK : c35090fe-                  | 4 Pokladna : 89<br>9-79B8A87B-6FB00B89-AC<br>1369-4356-8ec6-ef417da2                                    | Datum EET : 11.11.2016 12:29:16<br>Režim EET : běžný |              |                                                                 |                                  |                              |                  |
| převzal v hotov                                                        | osti:                                                                                                   |                                                      |              |                                                                 |                                  |                              |                  |
| Vyhotovil :                                                            |                                                                                                    |                                                      |              | Převzal :                                                       |                                  |                              |                  |
| Dne: 11.11.2                                                           | 016 12:29:02                                                                                            |                                                      |              | Dne :                                                           |                                  |                              |                  |
| <ul> <li>poku v poř</li> </ul>                                         | d je na dokladě v<br>řádku                                                                              | yplnění                                              | FIK kód – sj | pojení se servere                                               | em správce o                     | laně probě                   | hlo              |

pokud neproběhlo, zobrazí se místo něj kód PKP:

PKP: fAf2QMyKV3ua/laAvGBPiv18JKYReZo6Ni7Xk4BUrIQSUPDqC5HKDRiNXzNnPhmKujBMtEvC1/LVy0s51sWQKE ZUO3HuR6WkN7mIO9VW29BMcQ9mxwB3rhX6lbUrHnpGbbJpg3Ch1/vxHrWNmObmUN3K9f1nugQ1RHUS2fdiNvd VVqnXJeUaLR41HYnXhSs9rpbX4h5mD8qRMNB8HqCd5TGNqJrQ+y5ax2bmZk2yAaRHolC1FvtWUn5TTFOgcJ3X /TWv/jbmu9ucoTGjrhOFD3jqnwMLJpjSgp1rx8wvUxcY5uGm6sHisQBxPKe+tGAFSIot00mPFVJQ1nDFD8dw=

• poté už je třeba věnovat pozornost dodatečnému odeslání (viz příslušná kapitola)

# 3.3 Peněžní šuplíky – kdy a jak

- práce s peněžními šuplíky je **VŽDY pro účely EET** povinná <u>v případě využívání</u>:
  - o voucherů
  - o elektronických peněženek
  - vlastních poukazů
  - o kuponů, žetonů
  - o atd.
- → tzn. v případě nabití a čerpání <u>stejným</u> poplatníkem

## Upozornění:

- Stravenky do těchto případů nespadají! → jde o nabití a čerpání jinými poplatníky (my je nevydáváme)
- Pokud tedy jako formu platby využíváte stravenky (ale jiné poukázky ne) →není nutné peněžní šuplíky zavádět pro účely EET
- nebo s peněžními šuplíky budeme pracovat v případech, kdy:
  - už šuplíky používáme
  - o chceme každodenně hlídat stav v kase (uzávěrky, výčetky)
  - o chceme evidovat formy platby pro vnitřní potřeby
- vzhledem k tomu, že peněžní šuplíky jsou typu kasa všechny jejich formy platby spadají do EET

## Upozornění:

Nastavení a přípravu peněžních šuplíků provádí vždy pracovníci Organizační kanceláře!

## Doporučení:

- Pokud není nutné pro účely EET (viz vouchery, poukazy, e-peněženky, apod.) → doporučujeme zbytečně nezavádět
- Návod pro používání peněžních šuplíků: +1688\_Peněžní šuplík

## 3.3.1 Nadefinování forem úhrad

- než budeme evidovat tržby prostřednictvím peněžních šuplíků, je třeba si nadefinovat všechny formy úhrad, které budeme používat
- Postup:
  - o spustíme aplikaci \*8752\_Číselník druhů plateb
  - přes tlačítko "*Přidej*" doplníme všechny druhy platby, které budeme potřebovat
     důležité je vybrat správný typ platby! pokud budeme používat nějaký poukaz, je třeba zvolit "*čerpání voucheru*":

| Aplikace Pořízení Nástroje Nápově | da       |
|-----------------------------------|----------|
| Rychlý kód : 5                    | pc1695   |
| Název: El. peněženkou             | Přidei   |
| Typ platby : Čerp • voucheru      | Smaž     |
|                                   |          |
|                                   | Storno   |
|                                   | Nápověda |
| (i)                               | 1/1      |

• všechny nadefinované druhy plateb mohou vypadat následovně:

| Aplikace Data Nástroje Nápověda         |                                                                                      |                                                                                                    |                                                      |  |  |  |  |  |  |
|-----------------------------------------|--------------------------------------------------------------------------------------|----------------------------------------------------------------------------------------------------|------------------------------------------------------|--|--|--|--|--|--|
| 1 1 1 1 2 2 2 1 2 1 2 1 2 1 2 1 2 1 2 1 |                                                                                      |                                                                                                    |                                                      |  |  |  |  |  |  |
| Kód≠<br>1<br>2<br>3<br>4<br>5           | Název druhu platby<br>hotově<br>kartou<br>stravenkami<br>voucherem<br>El. peněženkou | Image: Second state of the second state of the second state of | 8752<br>Přidej<br>Kopíruj<br>Uprav<br>Zobraz<br>Smaž |  |  |  |  |  |  |
|                                         |                                                                                      |                                                                                                    | Nápověda                                             |  |  |  |  |  |  |
| N                                       |                                                                                      |                                                                                                    | 1/5                                                  |  |  |  |  |  |  |

## 3.3.2 Nabití e-peněženky, voucheru a jiných poukazů

- nabití poukazu provedeme prodejem položky ze zásob (hotově, kartou)
- Naskladnění položky:
  - o provedeme např. pohybem 29 (Evidenční příjem)
  - o položku naskladníme za 0 Kč
- Položka pro poukaz může vypadat např. takto:

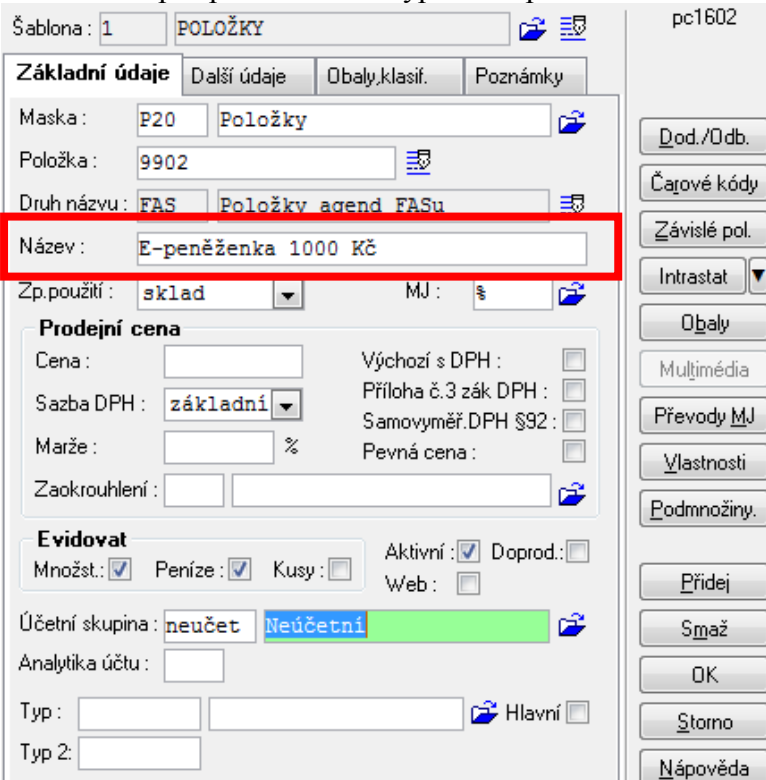

• ALE POZOR! Při zakládání položky, která bude typu voucher a jiných poukazů je nutné na záložce Obaly,klasif. zaškrtnout políčko pro nabití voucheru!:

| Základní údaje    | Další údaje | Obaly,kl | asif. | Poznámky         |   |
|-------------------|-------------|----------|-------|------------------|---|
| Evidovat u položk | y obaly : 📃 |          | Vouc  | her (nabití) : 👿 | / |

- naskladněnou položku poté prodáme v hodnotě poukazu = nabití
- 3.3.3 Čerpání e-peněženky, voucheru a jiných poukazů
  - k čerpání poukazů je nutné pracovat s peněžními šuplíky (jinou cestou ze zásob toto řešit nelze!) a mít nastavené jednotlivé formy úhrady
  - pořízení dokladů v \*8720\_Řízení zásob pak provedeme přes šablonu kasy (respektive šablonu provázanou na peněžní šuplík), např. 551 Prodej\_KASA1
  - hlavičku dokladu a položky vyplníme klasicky, jak jsme zvyklí (navíc s provozovnou – dle pořízení dokladů s EET)
  - po uložení v okně **Pořízení účtenek** vybereme formu úhrady, kterou zákazník platil
    - o nebo rozdělíme celkovou sumu mezi jednotlivé formy úhrad
      - pokud platil různými prostředky například:

| Aplikace Pořízení Nástroje Nápověda                                                                                                    |                  |
|----------------------------------------------------------------------------------------------------|------------------|
| Šablona: Z Doklad ze zásob<br>Doklad<br>Číslo: 2016-51-00076 Kód šuplíku:<br>Datum: Číslo uzáv.:<br>Uživatel: 77<br>Poznámka:<br>Částečná platba e-peněžěnkou | pn1633a          |
| Peněžní operace                                                                                                    |                  |
| Celkem platit : 6555,00 Celkem vrátit : 0                                                                                                    |                  |
| Plac.hotově: 0,00 Placeno jinak: 6555,00                                                                                                    |                  |
| Částka Název druhu platby                                                                                                    |                  |
| 0,00 ⇔ hotově                                                                                                    | Platby           |
| 5555,00 (= kartou                                                                                                    | ОК               |
| 0,00 (= stravenkami                                                                                                    |                  |
| 0,00 (⊐ voucherem<br>1000,00 (− F), peržžerkov                                                                                                    | <u>s</u> torno   |
| 1000,00 CEL. penezenkou                                                                                                    | <u>N</u> ápověda |
| 3)                                                                                                    | 1/1 5/5          |

- poté potvrdíme OK a systém odešle údaje na server správce daně
  - o na účtence se vytisknou údaje pro EET včetně FIK kódu
  - o pokud PKP viz dodatečné odeslání

Ing. Andrea Pollaková, Bc. Petra Kocourková

Prodejka-daň.doklad: 2016-51-00128 Dne-dat.sdaň.plnění: 14.11.2016 13:18 \_\_\_\_\_ Dodavatel: IČ:43378200 DIČ:CZ43378200 DEMO ZÁSOBY\_OK Strojirenská 14/1089 591 01 Žďár nad Sásavou 1 Odběratel: IČ:9999988 za hotové 591 01 Žďár nad Sásavou 1 Položka DPH Množství Kč/jed. Kč \_\_\_\_\_ 01 Vejce 15% 20.00 1 3.00 = 60.00 2401 \_\_\_\_\_ DPH Základ Daň Celkem sniž. 15% 60.00 9.00 69.00 \_\_\_\_\_ převsal v hotovosti: ELEKTRONICKÁ EVIDENCE TRŽEB Osnač. provosovny : 274 Označení pokladny : 89 Režim tržby : Běžný BKP : F8E653C6-E72D73ED-FA95C8A0 -065332BE-207EDC96

FIK : 0db77308-5c3c-401e-a8b6 -5daf0839a5de-ff

#### Upozornění:

- Pokud využíváme jako druhy platby i jakékoli poukazy, je nutné na dokladové šabloně nastavit Platbu před tiskem
  - důvodem je, že platba prostřednictvím čerpání poukazů odchází do EET jako speciální údaj – je tedy nutné ji zadat ještě před tiskem účtenky
- Pokud přes peněžní šuplíky přijímáme pouze platby v hotovosti, kartou a stravenkami je možné tisknout účtenky dříve, než zvolíme druh platby

#### Nastavení šablony pro platby před tiskem:

- v aplikaci \*8720\_Řízení zásob si spustíme dokladovou šablonu kasy (peněžních šuplíků)
- zde klikneme pravým tlačítkem myši na propisovačku 🕺 a dáme upravit:

| 1          | Nová             |   |
|------------|------------------|---|
|            | Kopírovat        |   |
| iva        | Upravit          |   |
| )d         | Zobrazit         |   |
| enl<br>ize | Správa           |   |
|            | Všechny zavedené | + |

Organizační kancelář, s.r.o.

Ing. Andrea Pollaková, Bc. Petra Kocourková

v záložce *Ostatní* potom v Evidenci plateb zaškrtneme "*Platit před tiskem*" a uložíme šablonu → OK:

| olikace  | Nástroje   | Náp    | ověda  |           |             |                       |                                 |                  |             |             |                  |      |             |             |
|----------|------------|--------|--------|-----------|-------------|-----------------------|---------------------------------|------------------|-------------|-------------|------------------|------|-------------|-------------|
| becné    | Hodnoty    | Sea    | tavy:  | Kontroly  | Číseln      | é řady                | Pořízení                        | Období           | КШКу        | Ostatní     | Exp/Import       | • •  | sabl<br>pn1 | iona<br>630 |
| Zaokr    | ouhlení    | částky | dokla  | du        |             |                       |                                 |                  | – Cizí mě   | éna         |                  |      |             |             |
| Zaokrouł | hlení :    | CEnu   | Na ce  | elé čislo | o naho      | ru                    |                                 | <b>2</b>         | Typ kurzu   | ı: [        | denní 🗖          | -    |             |             |
| Předá    | iní do Ob  | chodi  | níka – |           |             |                       |                                 |                  | Nák./prod   | d./střed :  | Střed 🗖          | -    |             |             |
| Způsob p | oředání :  | Nepř   | edáva  | t 🔻       | Autom<br>př | i.převzit<br>i dokonč | způs.v poříze<br>ení v prohlíže | ni : 🔽<br>ni : 🔽 | Ostatn      | í           |                  |      |             |             |
| Šablona  | hlavičky : |        |        |           |             |                       |                                 | <b>2</b>         | Hlídat dat  | um na firem | ní období : 📲    |      |             |             |
| Šablona  | dodávky :  | FD     | Faktu  | urace do  | lávky       |                       |                                 | <b>2</b>         | Tlač.po p   | oložkách :  | Přidej 🗖         |      |             |             |
| Šablona  | položek :  |        |        |           |             |                       |                                 | <b>2</b>         | Akce před   | d Přidej :  | OK (ulož:        | •    |             |             |
| Fakturov | al :       |        |        |           |             |                       |                                 | <b>2</b>         | Popis tlač  | .Přidej :   | Další            |      |             |             |
| Umístění | textu A :  | N      | epřed  | ávat      | •           | Číslo fak             | tury = dodávk                   | ka : 📃           | Popis tlač  | ítka OK : 🛛 | Ukonči           |      |             |             |
|          | textu B :  | N      | epřed  | ávat      | •           | Předáva<br>slevu 🔽    | lt :<br>] pozn. 📝 🕺             | arži 🔳           | Popis tl.OI | bjednávk.:  |                  |      |             |             |
| Evide    | nce plate  | eb     |        |           |             |                       |                                 |                  | - Saldo     |             |                  | 5 11 |             |             |
| Peněžní  | šuplík :   | 1      | Kasa   | 1         |             | _                     |                                 | <b>1</b>         |             |             |                  | 2    | 0           | K           |
| Šablona  | účtenky :  | Z      | Dokla  | ad ze zá: | doe         | 🖻 P                   | latit před tiske                | em : 🔽           | Aut.zobr.:  | 📃 Kont      | r.insolvence : 🛽 |      | Sto         | rno         |
|          |            |        |        |           |             |                       |                                 | _                |             |             |                  | - 11 | Nápr        | věr         |

# 3.4 Opravy a storna dokladů s EET v zásobách

- Nelze změnit
  - o Položky
  - Celková částka
  - Status Vyřadit z EET
- Lze změnit např.
  - o Klient
  - o Kombinace klíčů na položce

## Upozornění:

- Opravy u dokladu s EET jsou omezeny **bez ohledu na režim** (běžný x zjednodušený)!!!
- doklad v EET nelze SMAZAT!
- Řešení: opravný zásobový doklad tj. klasické vratky (se zápornou částkou)
- práce s vratkami viz návod +1887\_Modul zásoby vratky a záměny

# 4 Dodatečné odeslání

- v momentě, kdy se při odesílání údajů nepodaří spojit se serverem správce daně má poplatník povinnost zaslat údaje do 48hod od provedení tržby
- ve WinFAS existují dva způsoby pro dodatečné odeslání údajů o tržbě:
  - o a) automatické dodatečné odeslání
  - o b) ruční dodatečné odeslání

## 4.1 Automatické dodatečné odeslání

- automatické odeslání údajů, které při provedení tržby na server správce daně neodešly, se spouští VŽDY při ukončení aplikace:
  - o \*1003\_Pokladna
  - o \*8720 Řízení zásob
- v moment, kdy aplikaci zavíráme, systém kontroluje, jestli existují nějaké neodeslané doklady a pokud ano, upozorní na to a nabídne volbu, zda je chceme odeslat znovu

| Dotaz |                               |                 |
|-------|-------------------------------|-----------------|
| ?     | Doklady EET k odeslání ( 21 ) |                 |
|       | Ano Ne                        | → zvolíme "Ano" |

## 4.2 Ruční dodatečné odeslání

- možnost ručního dodatečného odeslání je zejména pro případ, kdy se jednak chceme ujistit, zda údaje byly správně odeslány, anebo kdy dojde např. k nějaké technické závadě nebo výpadku zařízení → budeme chtít údaje odeslat, až problém vyřešíme
- toto se provádí v aplikaci \*1033\_EET data

## 4.2.1 Aplikace \*1033\_EET data

- aplikace kromě možnosti ručního dodatečného odeslání slouží také jako filtr a prohlížení údajů odeslaných na server správce daně
  - na základě čísla dokladu zde můžeme sledovat, zda a jaké údaje o dokladu byly odeslány, zda doklad obdržel zpět FIK kód a zda byl odeslán v ostrém nebo ověřovacím provozu
  - o dostupné údaje o odeslaném dokladu jsou tu včetně všech položek datové zprávy a jejich vyplnění
  - POZOR! ve filtrovací části pro FIK kód je implicitně vybrané NE:

 pokud tedy chceme zobrazit i doklady s údaji, které obdržely zpět FIK, je nutné si ve filtru změnit (např. na VŠE)

Organizační kancelář, s.r.o.

| FAS [         | 63_D] EET (                                              | data                             |                     |                    |                                                       |                        |                           |                                 |                              |                                        | c                                            |             |
|---------------|----------------------------------------------------------|----------------------------------|---------------------|--------------------|-------------------------------------------------------|------------------------|---------------------------|---------------------------------|------------------------------|----------------------------------------|----------------------------------------------|-------------|
| Apl           | ikace Dat                                                | ta Nástroje                      | e Nápověda          |                    |                                                       |                        |                           |                                 |                              |                                        |                                              |             |
| l €           | 🛃 💣 squ                                                  | E: 🐼 .                           | PL 🕐                |                    |                                                       |                        |                           |                                 |                              |                                        |                                              |             |
| F<br>Pi<br>Pi | Provozovní<br>atné k datu :<br>ovozovna :<br>okladna(PC) | a<br>: 16.11.20<br>1 Proc<br>: 2 | 16<br>dejna 1       | Režim:<br>Běžný ͡ᢪ | <b>Tržba F</b><br>⊘ Běžný<br>⊘ Zjedno<br><b>●</b> Vše | <b>ležim</b><br>dušený | Modul<br>OUK<br>RZ<br>Vše | FIK<br>◯ FIK<br>◯ Není<br>ⓒ Vše | Odmít<br>⊘Ano<br>⊘Ne<br>ovše | Mód<br>O Ostrý<br>O Ověřovací<br>O Vše | Prostředí<br>Produkční<br>Neprodukční<br>Vše | 1033        |
| IMC           | iour ilo prov                                            | oz nezim n                       | окі. рокіад         | Datum              | V 112Da                                               | а сеікет і с           | JSC CEIKEM                | ∠акіац і                        | UPHI                         | Zakiau Z                               | UPH 2                                        |             |
| RZ            | 1                                                        | Běžný                            | 892016-51-00131     | 15.11.2016 15:     | 43:08 1                                               | 1210,00                |                           | 1000,                           | 00 210                       | ,00                                    |                                              |             |
| RZ            | 1                                                        | Běžný                            | 892016-51-00130     | 15.11.2016 15:     | 39:23 1                                               | 1457,00                |                           | 500,                            | 75 105                       | ,16 740,00                             | 111,0) =                                     |             |
| RZ            | 1                                                        | Běžný                            | 892016-51-00129     | 15.11.2016 15:     | 36:56 2                                               | 2216,00                |                           | 500,                            | 75 105                       | ,16 1400,00                            | 210,0                                        |             |
| RZ            | 1                                                        | Běžný                            | 892016-51-00128     | 14.11.2016 13:     | 19:50                                                 | 69,00                  |                           |                                 |                              | 60,00                                  | 9,0                                          |             |
| RZ            | 1                                                        | Běžný                            | 892016-51-00127     | 14.11.2016 13:     | 01:04                                                 | 69,00                  |                           |                                 |                              | 60,00                                  | 9,0                                          |             |
| RZ            | 1                                                        | Běžný                            | 892016-51-00126     | 14.11.2016 12:     | 50:37                                                 | 173,00                 |                           |                                 |                              | 150,00                                 | 22,5                                         | Provozovny  |
| RZ            | 1                                                        | Běžný                            | 892016-51-00124     | 11.11.2016 12:     | 29:16                                                 | 69,00                  |                           |                                 |                              | 60,00                                  | 9,0                                          | IQ EET      |
| <b>DK</b>     | 1                                                        | Běžný                            | 332016-310002       | 4.11.2016 16:1     | 5:03                                                  | 1,00                   |                           |                                 |                              |                                        |                                              | TestEET     |
| RZ            | 1                                                        | Běžný                            | 332016-51-00122     | 4.11.2016 16:1     | 2:08                                                  | 4,00                   |                           |                                 |                              | 3,00                                   | 0,4                                          |             |
| RZ            | 1                                                        | Běžný                            | 632016-51-00121     | 4.11.2016 14:1     | 3:36                                                  | 76,00                  |                           |                                 | _                            | 66,00                                  | 9,9                                          | Udeslat vse |
| RZ            | 1                                                        | Běžný                            | 892016-51-00120     | 4.11.2016 10:3     | 1:58                                                  | 242,61                 |                           | 200,                            | 49 42                        | ,10                                    |                                              |             |
| 4             | le contrat                                               |                                  |                     |                    |                                                       |                        |                           |                                 | FIK                          |                                        | ۳<br>۲                                       |             |
|               | 11 2016                                                  | 15+/3+09                         | NNO 2255f3c7-48fe-4 | 1-5-8/00-/17-00    | 4255                                                  | ME 1                   |                           | 15+/3+09                        | F0=00///1_/                  | 072_/bb5_>705                          | -c9ac00cbdf78                                |             |
|               | .11.2010                                                 | 10.10.05                         | 22001007-4010-4     | 100 Osta Cesi/acc  | 1200                                                  | NL I                   | 5.11.2010                 | 13.45.05                        |                              |                                        | Concoochai /                                 |             |
|               |                                                          |                                  |                     |                    |                                                       |                        |                           |                                 |                              |                                        |                                              |             |
|               |                                                          |                                  |                     |                    |                                                       |                        |                           |                                 |                              |                                        |                                              | Konec       |
|               |                                                          |                                  |                     |                    |                                                       |                        |                           |                                 |                              |                                        |                                              | Odlož       |
| •             |                                                          |                                  |                     |                    |                                                       |                        |                           |                                 |                              |                                        | •                                            | Nápověda    |
| ٩             |                                                          |                                  |                     |                    |                                                       |                        |                           |                                 |                              |                                        |                                              | 1/42        |

- v horní části (červeně) lze zadávat filtrovací podmínky vhodné pro velké firmy, které potřebují vidět jen některé doklady
  - pro kontrolu NEODESLANÝCH dokladů je třeba mít ve sloupci *FIK* zatržené Není
- v prostřední části (zeleně) se zobrazí doklady s jednotlivými údaji tak, jak odchází v datové zprávě
- a ve spodní části (oranžově) můžeme vidět úspěšnost odeslání datové zprávy u vybraného dokladu
  - o pokud je vyplněný FIK kód, odeslání proběhlo úspěšně
  - o pokud není vyplněný, objeví se záznam ve sloupečku "chyba" a je třeba řešit

## Upozornění:

- Ve sloupci *Ověř. mód* dostáváme informaci o tom, v jakém módu byla datová zpráva odeslána:
  - o pokud je vyplněno NE je vše v pořádku a "ostré" odeslání bylo úspěšné
  - pokud je vyplněno ANO znamená to, že proběhla evidence pouze testovací (je to v pořádku v případě, že tržba nebyla evidována úmyslně – např. nespadá do EET)

# 5 Kontrolní sestavy EET

- jako kontrolní sestava pro odesílání datových zpráv na server správce daně slouží IQ\_EET
- dostaneme se k ní z aplikace **\*1033\_EET** data pod tlačítkem
- na poprvé je nutné si založit nějakou šablonu alespoň obecnou a přes ni se dostat k zadání údajů:

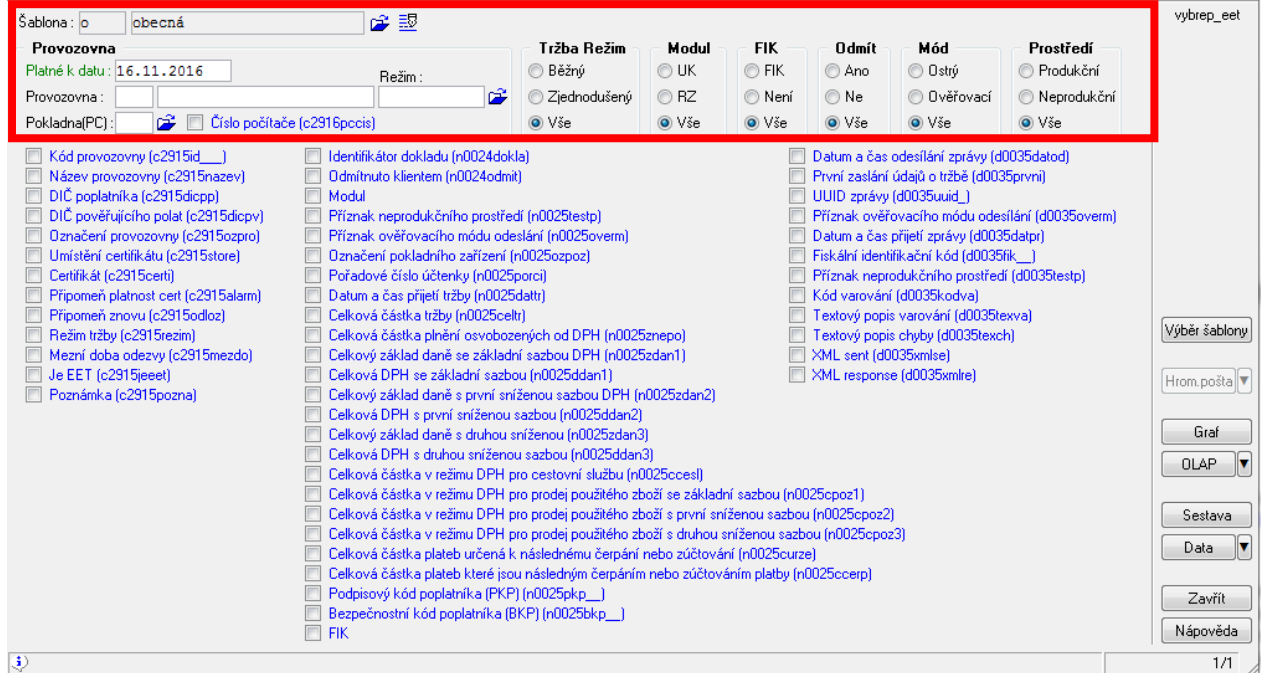

• v horní části IQ jsou filtrovací podmínky – v modrých údajích si pak vybereme sloupce, které chceme zobrazit – dle toho, co budeme chtít zkontrolovat

 např. chceme sestavu s doklady a údaji pro konkrétní provozovnu, které nemají FIK kód – zaškrtáme potřebná pole a vyjedeme si sestavu (klasická práce s IQ):

Provozova=1-Prodejna 1, Provozovny platné k=16.11.2016, FIK=ne,

| Identifikátor dokladu | Označení pokladního zařízení | Pořadové číslo účtenky | Celková částka tržby | Podpisový kód poplatníka PKP    | Bezpečnostní kód poplatníka BKP  |
|-----------------------|------------------------------|------------------------|----------------------|---------------------------------|----------------------------------|
| 2016-51-00076         | 6                            | 2016-51-00076          | 58,00                | Lt/1RvOGyNp/tpDzHjh4wCT0bQgT/pu | E4EC989F-3DEE369C-634B01E8-413(* |
| 2016-51-00078         | 6                            | 2016-51-00078          | 247,00               |                                 | DA39A3EE-5E6B4B0D-3255BFEF-9561* |
| 2016-51-00079         | 63                           | #EET-TEST#             | 1,00                 |                                 | DA39A3EE-5E6B4B0D-3255BFEF-9561* |
| 2016-51-00080         | 63                           | 2016-51-00080          | 334,00               |                                 | DA39A3EE-5E6B4B0D-3255BFEF-9561* |
| 2016-51-00081         | 63                           | 2016-51-00081          | 978,00               |                                 | DA39A3EE-5E6B4B0D-3255BFEF-9561* |
| 2016-51-00082         | 63                           | 2016-51-00082          | 76,00                |                                 | DA39A3EE-5E6B4B0D-3255BFEF-956   |
| 2016-51-00083         | 63                           | 2016-51-00083          | 13,00                |                                 | DA39A3EE-5E6B4B0D-3255BFEF-9561* |
| 2016-51-00084         | 63                           | 2016-51-00084          | 101,00               |                                 | DA39A3EE-5E6B4B0D-3255BFEF-9561* |
| 2016-51-00085         | 63                           | 2016-51-00085          | 101,00               | oMRZHbOkKvYfwwUSVWYRcRzteuX80d) | 052E6701-FD161560-D447D7C8-2DE:* |
| 2016-51-00086         | 63                           | 2016-51-00086          | 101,00               | bqG7U16qUtTF2V8ZiKvMHRPnK8/7AJ: | 66129594-8494BCAA-22E057EF-2FB   |
| 2016-51-00087         | 63                           | 2016-51-00087          | 152,00               | 1ZJp0sx8Fk+KYUJet1HpsDi8Ndz/171 | 26A88E32-803FA642-0CD0965F-72F*  |
| 2016-51-00091         | 63                           | 2016-51-00091          | 253,00               | n6YUgYNrRcR4S2DloI6ouwz+k7A1jl  | 7809DEE2-BC18B690-9AB899DD-5851* |
| 2016-51-00092         | 33                           | 2016-51-00092          | 4,00                 | vv1gkfheu3LN6er1MUsy7VxmD7jnIL: | BCE324BD-E3CC9861-4F0657AE-7D9!* |
| 2016-51-00093         | 33                           | 2016-51-00093          | 4,00                 | O4dTPWZgGcfwqg/a87yaVfc5L/Yybc  | FC049A81-7AF691B9-F82A04AC-E1A:* |
| 2016-51-00094         | 63                           | 2016-51-00094          | 76,00                | W63ekXbkkRcApEs42sSTkoM6VRGVYr1 | B133F482-691C9C81-5E70A1BD-CAFI* |
| 2016-51-00095         | 63                           | 2016-51-00095          | 19360,00             | yVIex6wrMpULMF/Fc+3bUjKbaa4qPm  | 169983E2-D0AB69C2-954B106A-82E(* |
|                       |                              |                        | 21859.00             |                                 |                                  |

Počet vět : 16

• nebo si můžeme zobrazit sestavu s údaji, které odchází datovou zprávu, apod.

## 5.1 Šablony v IQ\_EET

• aktuálně je možné z internetu stáhnout následující IQ šablony pro EET:

| Kód∆ | Název                          |
|------|--------------------------------|
| 0    | obecná                         |
| Z01• | Dodatečné odeslání – doklady   |
| Z02• | Odmítnuté zaslání              |
| Z03• | Odesílané údaje – základ       |
| Z04• | Doklady: opravy a storna       |
| Z05• | Certifikáty v provozovnách     |
| Z06• | Doklady - kódy (FIK, BKP, PKP) |

• co zobrazují jednotlivé sestavy viz příslušné podkapitoly:

#### 5.1.1 Z01: Dodatečné odeslání – doklady

 zobrazí soupis všech dokladů za jednotlivé moduly s datumem i částkou, které měly být odeslány na server správce daně, ale nezdařilo se:

1/1

| 5                     | 2       | 1 /                         |              |
|-----------------------|---------|-----------------------------|--------------|
| firma[63_D, 01.2016-1 | 2.2016, | DEMO+ŠKOLENÍ]               | Strana       |
|                       |         |                             |              |
|                       | N       | lód=ostrý, Odmít=ne, FIK=ne |              |
| ld dokladu            | Modul   | Datum tr.                   | Tržba celkem |
| 2016-51-00076         | RZ      | 27.10.2016 09:30:08         | 174,00       |
| 2016-51-00085         | RZ      | 27.10.2016 11:30:29         | 303,00       |
| 2016-51-00080         | RZ      | 27.10.2016 11:08:31         | 1002,00      |
|                       |         |                             |              |

#### 5.1.2 Z02: Odmítnuté zaslání

 sestavy vypíše všechny doklady, které při jejich pořizování byly úmyslně odmítnuté obsluhou (tedy bylo zaškrtnuto "Odmítnout EET") a datová zpráva neodešla na server správce daně úmylsně:

| firma[63_D, 01.201 | 6-12.2016, DEMO+ŠKOLE | (1 m          |       | Strana 1/1   |
|--------------------|-----------------------|---------------|-------|--------------|
|                    |                       |               |       |              |
|                    |                       |               |       |              |
| Kód provozovny     | Název provozovny      | Id dokladu    | Modul | Tržba celkem |
| 1                  | Prodejna 1            | 2016-51-00132 | RZ    | 60,00        |
| 1                  | Prodejna 1            | 2016-51-00123 | RZ    | 30,00        |
|                    | _                     |               |       | 90,00        |

#### 5.1.3 Z03: Odesílané údaje – základ

• tuto šablonu je třeba si po spuštění omezit např. datumem odeslání, jelikož zobrazí všechny doklady odeslané do EET k určitému datu se základními údaji datové zprávy:

|                                            |       |                     |              |             |           |         |          |       |          |       |                 | -             |
|--------------------------------------------|-------|---------------------|--------------|-------------|-----------|---------|----------|-------|----------|-------|-----------------|---------------|
| firma[63_D, 01.2016-12.2016, DEMO+3KOLEN1] |       |                     |              |             |           |         |          |       |          |       | S               | strana 1/3    |
|                                            |       |                     |              |             |           |         |          |       |          |       |                 |               |
|                                            |       |                     |              |             | Mód=ostri | 1       |          |       |          |       |                 |               |
| Doklad                                     | Pokl. | Datum tr.           | Tržba celkem | Ost. celkem | Základ 1  | DPH 1   | Základ 2 | DPH 2 | Základ 3 | DPH 3 | K čerpání celk. | Čerpáno celk. |
| 2016-310002                                | 33    | 4.11.2016 16:15:03  | 1,00         | 0,00        | 0,00      | 0,00    | 0,00     | 0,00  | 0,00     | 0,00  | 0,00            | 0,00          |
| 2016-50-00110                              | 89    | 3.11.2016 10:45:13  | 7260,00      | 0,00        | 6000,00   | 1260,00 | 0,00     | 0,00  | 0,00     | 0,00  | 0,00            | 0,00          |
| 2016-51-00076                              | 6     | 27.10.2016 09:30:08 | 58,00        | 0,00        | 0,00      | 0,00    | 50,10    | 7,52  | 0,00     | 0,00  | 0,00            | 0,00          |
| 2016-51-00077                              | 6     | 26.10.2016 16:00:42 | 247,00       | 0,00        | 0,00      | 0,00    | 214,44   | 32,17 | 0,00     | 0,00  | 0,00            | 0,00          |
|                                            |       |                     |              |             |           |         |          |       |          |       |                 |               |

T

. . .

Strana 1/1

Strana 1/1

#### 5.1.4 Z04: Doklady: opravy a storna

 sestava zobrazí všechny doklady, které datovou zprávou odešly se zápornou částkou – to znamená, jedná se o doklady, které jsou stornem nebo opravou:

|                                                   | firma[63_D, 01.2016-1 | 2.2016, | DEMO+SKO | LENI]         |            |          | Strana   | 1/1  |
|---------------------------------------------------|-----------------------|---------|----------|---------------|------------|----------|----------|------|
|                                                   |                       |         |          |               |            |          |          |      |
| šablona[trzba_celkem < 0] AND Mód=ostrý, Odmít=ne |                       |         |          |               |            |          |          |      |
|                                                   | Název provozovny      | Modul   | Pokl.    | Doklad        | Datum tr.  |          | Tržba ce | kem  |
|                                                   | Prodejna 2            | RZ      | 89       | 2016-51-00148 | 25.11.2016 | 06:27:34 | -18      | ,00* |
|                                                   |                       |         |          |               |            |          | -18      | ,00  |

Počet vět : 1

#### 5.1.5 Z05: Certifikáty v provozovnách

 sestava slouží spíše pro kontrolu certifikátů, které máme nahrány k jednotlivým provozovnám – zobrazí i dobu připomenutí k ukončení platnosti certifikátu, pokud je ve WinFAS zadaná

firma[63\_0, 01.2016-12.2016, 00x0+\$#010x12]

|                |                  |                     | Provozovny platné k=17.01.2017     |                      |                |                    |    |
|----------------|------------------|---------------------|------------------------------------|----------------------|----------------|--------------------|----|
| Kôd provozovny | Název provozovny | Označení provozovny | Certifikat                         | Umístění certifikátu | Připomeň znovu | Pripomen pl. cert. |    |
| 1              | Prodejna 1       | 274                 | 285D12E4B8E2A0D5B8A43BF608248DE13C | Úložiště             |                | 10                 | ** |
| 2              | Prodejna 2       | 25                  | MIIQrgIBAsCCEGoGCSqGSIb3DQEHAaCCEF | Databáse             |                | 30                 | ** |
| 3              | Prodejna 3       | 274                 | 285D12E4B8E2A0D5B8A43BF608248DE13C | Úložiště             |                | 5                  | ** |
| 4              | Prodejna 4 (NE)  |                     |                                    | Úložiště             |                |                    | ** |
| Počet vět : 4  |                  |                     |                                    |                      |                |                    | _  |

#### 5.1.6 Z06: Doklady – kódy (FIK, BKP, PKP)

• pravděpodobně málo využívaná sestava – součástí je výpis dokladů se všemi kódy:

firma[63\_0, 01.2016-12.2016, 00x0+5x010x2]

| Modul | Provozovny plat | né k=17.01.2017, doklad od 2016-51-00<br>FIK | 150, Datum tržby od 01.12.2016 do 17.0<br>PKP | 01.2017, Mód=ostrý, Odmít=ne<br>BKP |
|-------|-----------------|----------------------------------------------|-----------------------------------------------|-------------------------------------|
|       |                 |                                              |                                               | 210                                 |
| RZ    | 2016-51-00150   | 80873002-ed43-480a-b312-7be31a               | RzolPM1Iely/NaTxCGS20ovZ53N05i                | 8E80D95A-7FBDC391-3F667663-764      |
|       | 2016-51-00164   |                                              | QXBMngjTnfUVIN4i8qTIKzEjEPFwYw                | AA415F8B-8AC249D9-9915CA79-5A7      |
|       | 2016-51-00168   | 75f0ecc0-46b0-47d4-b64b-357d2c               | k1FTGLU77ALEIvuoze2uMkmNWIbsh8                | 6AC697E8-7CDC1F45-861C9C17-515      |
|       | 2016-51-00169   | 0caf12a7-2c71-4d74-ba52-4c5391               | B2y8kegP2t5cPYMUrcL1122fPBLWFN                | E212BA13-A385FD54-458F5DC4-77D      |
|       | 2016-51-00171   | 96618a00-dddb-4353-88f3-375a4b               | lf3yfR0j38vtjoB6ARtxWprIwgnapo                | 55B055E7-E00391C4-B25C548D-48D      |
|       |                 |                                              |                                               | *                                   |

Počet vět : 5

# Příloha 1 – příklady situací při evidenci tržeb

Příloha převzata z materiálu vydaného správcem daně: Popis položek datové zprávy, Situace při evidenci: http://www.etrzby.cz/assets/cs/prilohy/Archiv/Popis polozek datove zpravy 23 06 2016 v1.0.pdf

## Situace 1 - bez zastupování a pověřování

Tržbu eviduje poplatník právě sám za sebe. Tento poplatník uvede své DIČ v datové zprávě evidované tržby a na účtence v položce DIČ poplatníka. Položka DIČ pověřujícího poplatníka nesmí být vyplněna (ani stejným DIČ). Poplatník použije svůj certifikát a uvede svoji provozovnu. Není přitom podstatné, která konkrétní osoba obsluhuje pokladní zařízení (např. zaměstnanec).

## Situace 2 – přímé zastoupení

U přímého zastoupení zastupující eviduje tržbu za zastupovaného. V datové zprávě i na účtence uvádí DIČ zastupovaného v položce **DIČ poplatníka**. Položka **DIČ pověřujícího poplatníka** nesmí být vyplněna. Zastupující uvede provozovnu zastupovaného a použije k podpisu jeho certifikát, který mu zastupovaný svěřil.

## Situace 3 – nepřímé zastoupení

U nepřímého zastoupení zastupující eviduje tržbu za zastupovaného. V datové zprávě i na účtence uvádí své DIČ jako **DIČ poplatníka**. Položka **DIČ pověřujícího poplatníka** nesmí být vyplněna. Zastupující uvede svou provozovnu, ve které byla tržba uskutečněna a použije svůj certifikát. Nepřímé zastoupení se řídí § 8 ZoET.

## Situace 4 - pověření (§ 9, odst. 1 ZOET)

Pověřený eviduje tržbu za pověřujícího. V datové zprávě i na účtence uvádí pověřený své DIČ jako **DIČ poplatníka**. V položce **DIČ pověřujícího poplatníka** uvede DIČ pověřujícího. Pověřený uvede svou provozovnu, ve které byla tržba uskutečněna, a použije k podpisu svůj certifikát.

## Situace 5 – pověření od více osob (§ 9, odst. 2 ZOET)

Pověřený eviduje tržbu za více pověřujících. V datové zprávě i na účtence uvádí pověřený své DIČ jako **DIČ poplatníka**. Položce **DIČ pověřujícího poplatníka** nesmí být vyplněna. Pověřený uvede svou provozovnu, ve které byla tržba uskutečněna, a použije k podpisu svůj certifikát.

## Kombinace situací nebo jejich vícenásobné použití

Při jedné platbě (nákupu) může nastat jedna situace, ale mohou také nastat libovolné kombinace situací nebo vícenásobné použití jedné situace (např. více pověřujících poplatníků dle ustanovení § 9, odst. 1 ZoET). Ke každé situaci však musí být vytvořena a odeslána samostatná datová zpráva evidované tržby a vystavena plnohodnotná účtenka. Zda budou tyto účtenky vytištěny dohromady, nebo zvlášť, je na rozhodnutí poplatníka. Každá účtenka musí však obsahovat veškeré údaje stanovené v § 20 ZoET.

## Výjimky:

• Vícenásobné použití situace 3 - Přijme-li poplatník tržbu v nepřímém zastoupení za více zastupovaných, může takovou tržbu odeslat jednou datovou zprávou a vystavit jednu účtenku.

Ing. Andrea Pollaková, Bc. Petra Kocourková

- Kombinace situace 1 s (jednou nebo více) situacemi 3 Přijme-li poplatník vlastní tržbu a zároveň tržbu v nepřímém zastoupení (za jednoho nebo více zastupovaných), může takovou tržbu odeslat jednou datovou zprávou a vystavit jednu účtenku.
- Kombinace situace 1 a situace 5 (dle § 9 odst. 2 ZoET) Přijme-li poplatník vlastní tržbu a zároveň tržbu na základě pověření od více poplatníků, může takovou tržbu odeslat jednou datovou zprávou a vystavit jednu účtenku. Z popisu situací a jejich kombinací vyplývá, že buď obsluha, nebo software pokladního zařízení musí jednotlivé situace (i jejich kombinace nebo vícenásobné použití) rozpoznat a správně zpracovat pro evidenci tržeb.